Versione: Maggio 2011

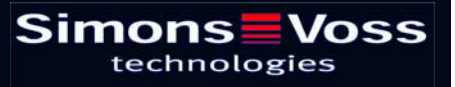

### **Table of Contents**

| 1.0 | Introduzione                                                              | 5        |
|-----|---------------------------------------------------------------------------|----------|
| 2.0 | SPIEGAZIONI SUL MANUALE                                                   | 6        |
| 3.0 | INFORMAZIONI FONDAMENTALI SU LSM                                          | 7        |
|     | 3.1. REQUISITI DI SISTEMA a partire da LSM 3.1 (CON RISERVA DI MODIFICHE) | 7        |
| 4.0 | Indicazioni generali                                                      | 8        |
| 5.0 | operazioni preparatorie                                                   | 9        |
| 6.0 | AGGIORNAMENTO DI Locking System Management 3.0 ALLA<br>VERSIONE 3.1       | 10       |
|     | 6.1. PREPARAZIONE                                                         | 10       |
|     | 6.1.1 Chiusura dei servizi                                                | 10       |
|     | 6.1.2 BACKUP DELLA banca dati                                             | 10       |
|     | 6.2. AGGIORNAMENTO DEL SERVER                                             | 10       |
|     | 6.2.1 eliminazione dell'Advantage Database Server (ADS 9.x)               | 10       |
|     | 6.2.2 installazione dell'Advantage Database Server (10.x)                 | 10       |
|     | 6.2.3 AGGIORNAMENTO DEL COMMNODE SERVER                                   | 14<br>16 |
|     |                                                                           | 47       |
|     | 6.3.1 INSTALLAZIONE DI Locking System Management                          | 17<br>17 |
|     | 6.3.2 Installazione di Crystal Reports Bugfix                             | 18       |
|     | 6.4. LICENZE E REGISTRAZIONE                                              | 20       |
|     | 6.4.1 ConfiguraZIONE DEI collegamento alla banca dati                     | 22       |
|     | 6.5. AGGIORNAMENTO DI COMMNODE (CON LON O WAVENET)                        | 23       |
| 7.0 | 26                                                                        |          |
|     | 7.1. REQUISITI DI SISTEMA a partire da LSM 3.1 (CON RISERVA DI MODIFICHE) | 26       |
| 8.0 | aggiornamento del software                                                | . 27     |
|     | 8.1. Indicazioni generali                                                 | 27       |
|     | 8.2. operazioni preparatorie                                              | 27       |
| 90  | AGGIORNAMENTO DI Locking System Management BASIC                          | 28       |
| 0.0 |                                                                           |          |
|     | 9.1. INSTALLAZIONE DI Locking System Management                           | ۲۵<br>مر |
|     | 9.1.2 Installazione di Crystal Reports Bugfix                             | 20<br>30 |
|     | 9.2 LICENZE E REGISTRAZIONE                                               | 31       |
|     |                                                                           |          |

### **Table of Contents**

|      | 9.3. AC  | QUISIZIONE dEi DATI SULLA DISPONIBILITà E BACKUP      |    |
|------|----------|-------------------------------------------------------|----|
|      | 9.3.1    | aCQUISIZIONE della banca dati (da versione lsm 3.0)   |    |
|      | 9.3.2    | importazione della banca dati (ldb)                   |    |
|      | 9.3.3    | SALVATAGGIO E RIPRISTINO DElla banca dati (LSM BASIC) |    |
|      | 9.3.4    | AGGIORNAMENTO DEL COMMNODE server                     | 37 |
|      | 9.3.5    | RIAVVIO DEI SERVIZI                                   | 39 |
| 10.0 | Servizio | clienti e assistenza                                  | 40 |
| 11.0 | Glossar  | IO                                                    | 41 |

#### **Table of Contents**

#### NOTA:

Nella spiegazione delle diverse funzioni del sistema, l'attenzione è focalizzata sull'utilizzo del software. Le descrizioni delle singole caratteristiche dei prodotti, delle attrezzature e delle funzioni sono contenute nei rispettivi manuali.

Per l'installazione e l'utilizzo dei prodotti occorre necessariamente rispettare le autorizzazioni dei prodotti e i requisiti di sistema. In caso di installazione o utilizzo non conformi a ciò, SimonsVoss declina ogni responsabilità e non fornisce alcuna assistenza.

SimonsVoss Technologies AG si riserva il diritto di apportare modifiche ai suoi prodotti senza preavviso. Per questo motivo le descrizioni e le rappresentazioni contenute nel presente manuale possono discostarsi dalle versioni di prodotto e di software più attuali. In caso di dubbio è determinante la versione tedesca del manuale. Con riserva di errori.

La presente documentazione si basa sullo stato del programma al momento della stampa. Le informazioni e i dati ivi contenuti possono essere modificati senza preavviso e non comportano alcun vincolo per il venditore. Le denominazioni dei software e degli hardware riportate nel presente manuale sono prevalentemente marchi registrati e, come tali, sono soggette alle disposizioni di legge sulla tutela dei diritti d'autore.

Non è consentito riprodurre o diffondere il presente manuale o parti di questo con strumenti meccanici o elettronici, fotocopie o qualsiasi altro strumento senza un espresso consenso scritto. I nomi delle aziende e altri dati riportati negli esempi sono fittizi e qualsiasi analogia con la realtà rappresenta pertanto una pura coincidenza.

I redattori del manuale LSM hanno prestato grande attenzione nella stesura del presente testo; tuttavia non possiamo garantire la totale assenza di errori. I redattori del manuale LSM non si assumono alcuna responsabilità per la presenza di errori tecnici o di stampa in questo manuale. Le descrizioni riportate nel presente manuale non rappresentano espressamente delle caratteristiche garantite con valore di legge.

Saremmo lieti di ricevere qualsiasi proposta di correzione o miglioramento all'indirizzo Info@simons-voss.de.

Vi ringraziamo sin d'ora per il sostegno che vorrete offrirci.

Ulteriori informazioni sui prodotti di SimonsVoss sono disponibili sul sito Internet WWW.SIMONS-VOSS.DE

Il presente manuale si applica al software senza alcuna limitazione di funzione. È possibile tuttavia che il cliente riscontri delle divergenze nelle funzioni e nelle schermate del proprio software installato a causa degli specifici moduli attivati.

### 1.0 INTRODUZIONE

Il Locking System Management (LSM) di SimonsVoss è un software supportato da banca dati che consente di generare, gestire e controllare dei piani di chiusura complessi in modo efficiente. Il presente manuale vi guiderà e aiuterà nella strutturazione e nella configurazione del vostro piano di chiusura, ma vi supporterà anche in seguito durante le operazioni pratiche di controllo e comando facilitando anche la gestione degli impianti di chiusura.

| E Los  | king System Management - [Ismdb -                                                                                                    | Visualizzazione matrice : Port | /Pers            | ione [l | sempi  | SpA G2]]     |      |      |          |                 |                |                |                                   |                |             |                                    |               |              |                | E1                                     |     |
|--------|----------------------------------------------------------------------------------------------------|--------------------------------|------------------|---------|--------|--------------|------|------|----------|-----------------|----------------|----------------|-----------------------------------|----------------|-------------|------------------------------------|---------------|--------------|----------------|----------------------------------------|-----|
| E Che  | Database Yisuakza Aşsistente Modifici                                                                                                    | Bapporti Record digati Brogram | nazione          | Rgte    | Opgior | i Finestra A | uto  |      |          |                 |                |                |                                   |                |             |                                    |               |              |                | -                                      | a x |
| -21    | 🗶 📑 👰 🚳 📴 🕲                                                                                                    | • + × 0 0                      | 8                | ŀ       | 4      | - P - P      | 1 12 | c 91 | 6        | (               | 2,             | Fo             | ?                                 |                |             |                                    |               |              |                |                                        |     |
|        | Imp.chusuar                                                                                                    |                                |                  |         |        |              |      |      | CONEL    | Pre             | Ast            | Me             | Marke                             | ting           | SIS         | e                                  | : Dir         | Dire         | IZI D          | Dir<br>S                               | ^   |
|        | Creatione     Creatione     Creatione     Creatione     Creatione     Creatione marketing     Creatione marketing     Creatione conductione     Creatione conductione |                                |                  |         |        |              |      |      |          | Angelosanto, Li | 11Medici, Sara | Sciutto, Grade | Domenico, Chia<br>Foresta, Lorenz | Montebello, Ma | Coloi Monno | Colei, Alessano<br>Felice, Martina | Donna, Simone | Testa, Sofia | Dalicano Matte | Pelicano, Matte                        |     |
| 0      | Assemblaggio finale     Precassemblaggio     B     B Diredicine svikupio     Svikupio hordware     Svikupio software                                                  | Sim                            | <b>Ol</b><br>ech | ns      | ogi    | Voss         | •    |      | SCADENTA | SCHOLINE        | 10.05.03 08h-  |                | Gateway: +1<br>Gateway: +1        |                |             | Gateway: +1                        |               |              | Gateway: +2    |                                        |     |
|        |                                                                                                    |                                |                  |         |        |              |      |      | 3        | T-00011         | C040000        | T-00012        | T-00005<br>T-00017                | T-00009        | TOUDO       | T-00004                            | T-00010       | 1-00002      | T-00005        | T-00007                                |     |
| ev.    |                                                                                                    |                                |                  |         |        |              |      |      | £        | 257             | 257            | 257            | 257                               | 257            | 107         | 257                                | 257           | 257          | 757            | 267                                    |     |
| õ      | - 🐼 Settori                                                                                                    |                                |                  |         |        |              |      |      | 1        | ۲               |                | 0              | 00                                | 00             | 9           | 00                                 | 1             | 1            | 1              |                                        |     |
|        | 🟠 [Settore di sistema]                                                                                                    |                                |                  |         |        |              |      |      | Ĩ        | 1               |                | -              | 5 5                               | 4              | •           | • •                                | +             | +            | 1              | •                                      |     |
|        | Amministrazione centrale Roma                                                                                                    | NOME (PORTE/CHIUSUR            | G                | E       | RN     | SN           | N    | TP   | РВ       | _               | _              | _              |                                   |                | _           |                                    | _             |              |                |                                        |     |
|        | - 🙆 Plano 02                                                                                                    | Conferenza 320                 | SV1              | 03 P    | 320    | L-00008      |      | 514  | 1        |                 |                |                | ×                                 |                | )           | ××                                 |               |              |                |                                        |     |
|        | A Plano 03                                                                                                    | Cucina 03 ET                   | SV1              | 03 P    | 317    | L-00009      | 4    | 514  |          |                 |                |                |                                   | 3              | ×           | ××                                 |               |              |                |                                        |     |
|        | Sotterraneo                                                                                                    | Ufficio 301                    | SV1              | 03 P    | 301    | L-00001      | 1    | 514  | 4        |                 | -              |                |                                   |                | )           | ××                                 |               |              |                |                                        |     |
|        | E Succursale Venezia                                                                                                    | Ufficio 302                    | SV1              | 03 P    | 302    | L-00002      | 1    | 514  | 1        | _               |                |                |                                   |                | 2           | ××                                 |               | Ц            | -              |                                        |     |
|        | A Urezone                                                                                                    | Ufficio 303                    | SV1              | 03 P    | 303    | L-00003      |      | 514  | +        | _               |                |                |                                   |                | 2           | ××                                 |               | ш            |                |                                        |     |
|        | - 💮 Media                                                                                                    | Uthcio 304                     | SVI              | 03 P    | 304    | L-00004      |      | 514  | 162      |                 |                |                |                                   |                |             | ××                                 |               |              |                | M                                      |     |
|        | Svilupo software                                                                                                    | S UTICIO 305                   | SVI              | 03 P    | 305    | L-00005      | -    | 014  | 2        | -               | -              |                |                                   |                |             | ××                                 | -             | H            | -              |                                        |     |
|        | 0 - C                                                                                                    | CUTICIO 306                    | SVI              | 03 P    | 300    | 000091       |      | 514  | -        | ~               | -              |                |                                   |                |             |                                    | -             | $\vdash$     |                |                                        |     |
|        |                                                                                                    | C joincio 307                  | 501              | Uar     | 007    | L-00007      |      | 514  | 1        | 1               | 1              | =              | 5.5.                              |                |             | ~ ^                                | 5.            | 5.1          | -              |                                        |     |
|        |                                                                                                    | Archivio marketing             | AC               | soft    | 03     | L-00018      |      | 514  | 2        |                 | -              |                | XX                                |                |             | -                                  | ×             | ×            | ×              |                                        |     |
|        |                                                                                                    | M Archivio sviluppo            | AL               | SOIL    | 05     | L-00017      |      | 014  | 1        | 1               | 1              | =              | ×                                 |                |             | -                                  | ×             | ×            | × .            |                                        |     |
|        |                                                                                                    | Ufficio 101                    | AC               | 01 P    | 101    | L-00010      |      | 514  | *        | -               | -              |                | X                                 |                |             | -                                  | ×             | X            | ×              | -                                      |     |
|        |                                                                                                    | Ufficio 102                    | AC               | 01 P    | 102    | L-00011      | -    | 514  | 1        | -               | -              |                | X                                 |                |             | -                                  | ×             | ×            | ×              |                                        |     |
|        |                                                                                                    | Umicio 103                     | AC               | UIP     | 103    | L-00012      |      | 014  | 1        | -               | -              |                |                                   |                |             | -                                  | ×             | ×            | × ,            |                                        |     |
|        |                                                                                                    | Umcia 104                      | AC               | 01 P    | 104    | L-00013      | -    | 514  |          | -               | -              | =              | - 2                               |                | -           | -                                  | ×             | ~            | × ,            | -                                      |     |
|        |                                                                                                    | Uttricio 108                   | AC               | 01.0    | 105    | 1.00013 0    |      | 514  | 4        | -               | 1              |                |                                   |                | 2           | -                                  | ×             | Ŷ            | ÷.             | -                                      |     |
|        |                                                                                                    | E Lifficio 107                 | AC               | 01 P    | 107    | 1-00013 0    | -    | 514  | 4        | 1               | -              |                | - 2                               |                | 2           | -                                  | Ŷ             | x            | x .            | -                                      |     |
|        |                                                                                                    | E Ingresso principale 01       | AC               | PT      | Atria  | 1_00014      |      | 514  | 4        | -               | -              | ×              |                                   | - 1            | -           | ~ ~                                | 2             | ~            |                | -                                      |     |
|        |                                                                                                    | a Ingresso principale 01       | AC               | PT      | 1010   | L-00015      | -    | 519  |          | -               | -              | ^              | - 2                               |                | 2 í         | -                                  | ŝ             | ŝ,           | ç,             | -                                      |     |
| Pronto |                                                                                                    | I - heli ana kunchar on o      |                  | 11      |        | 2 00010      | 1    |      |          | 1               | -              |                | 1                                 | 1              | -           | di-                                | 10            | 1.41         |                | MIRAGE : COMI Porta TCP:6000 Admin NUM |     |

### NOTA IMPORTANTE

SimonsVoss Technologies AG **declina ogni** responsabilità per danni derivanti da montaggio o installazione errati.

Componenti montati e/o programmati in modo errato potrebbero impedire l'apertura di una porta. SimonsVoss Technologies AG non si assume alcuna responsabilità per conseguenze derivanti da errata installazione, ad esempio per l'impossibilità di raggiungere persone ferite o in pericolo, per danni materiali o altro.

### 2.0 SPIEGAZIONI SUL MANUALE

### **>** VOCI DI MENU

Nel presente manuale le voci di menu del software LSM sono segnalate dal simbolo **그**.

### **ESEMPI**

Modifica

Settore

### TITOLI E CASELLE DI CONTROLLO

I titoli e le caselle di controllo rappresentati negli screenshot sono contraddistinti dalle virgolette.

#### **ESEMPI**

«Gruppi di utenti» «Settori»

### PULSANTI

I pulsanti rappresentati negli screenshot sono caratterizzati da uno sfondo ombreggiato color grigio.

**ESEMPI** OK Applica

#### **COMBINAZIONI DI TASTI**

La combinazione di tasti che può venire utilizzata per lanciare la funzione desiderata è evidenziata in grassetto.

#### Ctrl+Shift+X

#### **INDICAZIONI SUL PERCORSO**

Il percorso che indica una cartella in un'unità viene evidenziato in corsivo.

**ESEMPIO** C:\Programmi\SimonsVoss\LockSysGui\

### NOTA

Il dato [CDROM] è una variabile e indica la lettera dell'unità CDROM (p.es. «D») del computer sul quale deve essere eseguita l'installazione.

### Page 7

### 3.0 INFORMAZIONI FONDAMENTALI SU LSM

### 3.1. REQUISITI DI SISTEMA A PARTIRE DA LSM 3.1 (CON RISERVA DI MODIFICHE)

### INFORMAZIONI GENERALI

- Diritti locali di amministratore per l'installazione
- Comunicazione: TCP/IP (NetBios attivo), LAN (si consiglia: 100 Mbit/s)
- Dominio Windows
- Risoluzione nome
- .NET Framework minimo 2.0, si consiglia 3.5
- MS ActiveSync 4.2 in abbinamento a un PocketPC
- Interfaccia RS-232 e/o USB

### CLIENT (LSM BASIC, LSM BUSINESS, LSM PROFESSIONAL)

Requisiti minimi hardware

- Monitor min. 48 cm (19") (o più grande per la rappresentazione della schermata della matrice)
- Risoluzione schermo min. 1024x768, si consiglia 1280x1024
- Processore: min. 2,66 GHz (o superiore)
- Min. 2 GB di RAM (o superiore)
- Dimensioni del disco rigido circa 500 MB (durante l'installazione circa 1 GB), banca dati a seconda del volume di dati elaborati (circa 30 MB)
- MS Windows XP Prof. SP3
- MS Windows Vista (Business, Ultimate), 32 o 64 bit
- MS Windows 7 (Professional, Ultimate), 32 o 64 bit

### SERVER (SERVER DATABASE A PARTIRE DA LSM BUSINESS)

Requisiti minimi hardware

- Processore: min. 2,66 GHz (o superiore)
- Min. 2 GB di RAM (o superiore)
- Dimensioni del disco rigido circa 300 MB (durante l'installazione circa 450 MB), banca dati a seconda del volume di dati elaborati (circa 30 MB)
- MS Windows Server 2003
- MS Windows Server 2008
- MS Windows Server 2008 R2
- .NET Framework se si utilizza il CommNode Server min. 3.5
- Applicazione basata sul server: è richiesta un'approvazione sul server ADS per una directory della banca dati (per l'approvazione non occorrono diritti)

#### NOTA

Se si utilizzano dei firewall tra client e server, leggere attentamente il capitolo Configurazione di rete IT oppure rivolgersi all'assistenza tecnica LSM di SimonsVoss Technologies AG. Attenzione: generalmente non è consentito utilizzare il software in ambienti virtuali.

### Page 8

### 4.0 INDICAZIONI GENERALI

- L'aggiornamento deve essere eseguito contemporaneamente su tutti i componenti.
- Sul PocketPC in uso è necessario eseguire anche un aggiornamento al relativo LSM Mobile Edition.
- Per l'aggiornamento da versioni precedenti (2.1/2.1A/2.2/2.3/2.4) alla versione corrente, contattare preventivamente la hotline LSM +49 (0) 1805-57 3060.
- Assicurarsi di disporre di un backup dati aggiornato e funzionante.

#### Nota

Generalmente il backup della banca dati è di responsabilità del reparto IT del cliente! SimonsVoss non si assume alcuna responsabilità per backup non eseguiti, incompleti o difettosi.

Verificare a intervalli regolari se i backup creati possono anche essere eseguiti.

### Page 9

#### 5.0 **OPERAZIONI PREPARATORIE**

Verificare la versione LSM (avviare LSM, icona "punto interrogativo blu")

- LSM 2.2 = dalla versione 2.2.606.14
- LSM 2.3 = dalla versione 2.3.701.31 LSM 2.4 = dalla versione 2.4.0806.03
- LSM 2.4a LSM 3.0 = dalla versione 2.4.0811.11
- = dalla versione 3.0.10002

Importare tutti i dati del PocketPC o del palmare

Terminare tutte le GUI LSM

- Terminare tutti i CommNode e il CommNode Server
- Sul server avviare la "Advantage Configuration Utility" •
- Annotare le impostazioni nella • scheda "Configuration Utility" ⊃ "Database Settings"

| Number of Connections: |  |
|------------------------|--|
| Number of Work Areas:  |  |
| Number of Tables:      |  |
| Number of Index Files: |  |
| Number of Data Locks:  |  |

Annotare le impostazioni sottostanti nella • scheda "Installation Info" e confrontarle con le informazioni di licenza già disponibili. Per maggiori informazioni, contattare la hotline LSM al numero +49 (0) 1805-57 3060.

| Registered to: |  |
|----------------|--|
| Serial Number: |  |
| User Option:   |  |

ADS Revision:

Dalle informazioni di licenza acquisire il Validation Code •

Validation Code

- Terminare i servizi "Advantage Database Server" sul server
- Salvare la banca dati corrente
- Per eseguire gli aggiornamenti, è necessario disporre di diritti di Amministratore locale
- A seconda della versione LSM, seguire le istruzioni per l'aggiornamento

Page 10

# 6.0 AGGIORNAMENTO DI LOCKING SYSTEM MANAGEMENT 3.0 ALLA VERSIONE 3.1

### 6.1. PREPARAZIONE

### 6.1.1 CHIUSURA DEI SERVIZI

### PROCEDURA

START ⊃ PANNELLO DI CONTROLLO ⊃ GESTIONE ⊃ SERVIZI

- Terminare il servizio "SimonsVoss CommNode Server"
- Terminare il servizio "Advantage Database Server"

### 6.1.2 BACKUP DELLA BANCA DATI

### PROCEDURA

- Copiare la cartella "Imsdb" su un altro supporto dati
- NOTA
  - Il server database deve essere terminato
  - Il file Ismdb.add deve essere disponibile nella cartella
  - Confrontare il percorso della cartella con il percorso di setup in LSM

### 6.2. AGGIORNAMENTO DEL SERVER

### PROCEDURA

Per installare un server database, eseguire le seguenti operazioni.

- Disinstallazione del server ADS versione 9.x
- Installazione del server ADS versione 10.x
- Installazione di Data Architect (se necessario)
- Adattamento dei valori della banca dati
- Impostazione dell'avvio del servizio su automatico
- Configurazione della banca dati

### 6.2.1 ELIMINAZIONE DELL'ADVANTAGE DATABASE SERVER (ADS 9.X)

### PROCEDURA

START ⊃ PANNELLO DI CONTROLLO ⊃ SOFTWARE

- Selezionare "Advantage Database Server"
- Elimina
- SÌ

### 6.2.2 INSTALLAZIONE DELL'ADVANTAGE DATABASE SERVER (10.X)

### PROCEDURA

- Una volta inserito il DVD del software, il browser ne visualizza il contenuto
- Nel campo Software è disponibile il link diretto al setup

[CDROM]:\Software\LSM3x\_BUSINESS\ADS\adswin\_x86\_32.exe

• Avvio dell'installazione

### Page 11

- Elaborazione dei singoli passaggi
- Immissione dei dati di licenza
- Selezione della lingua

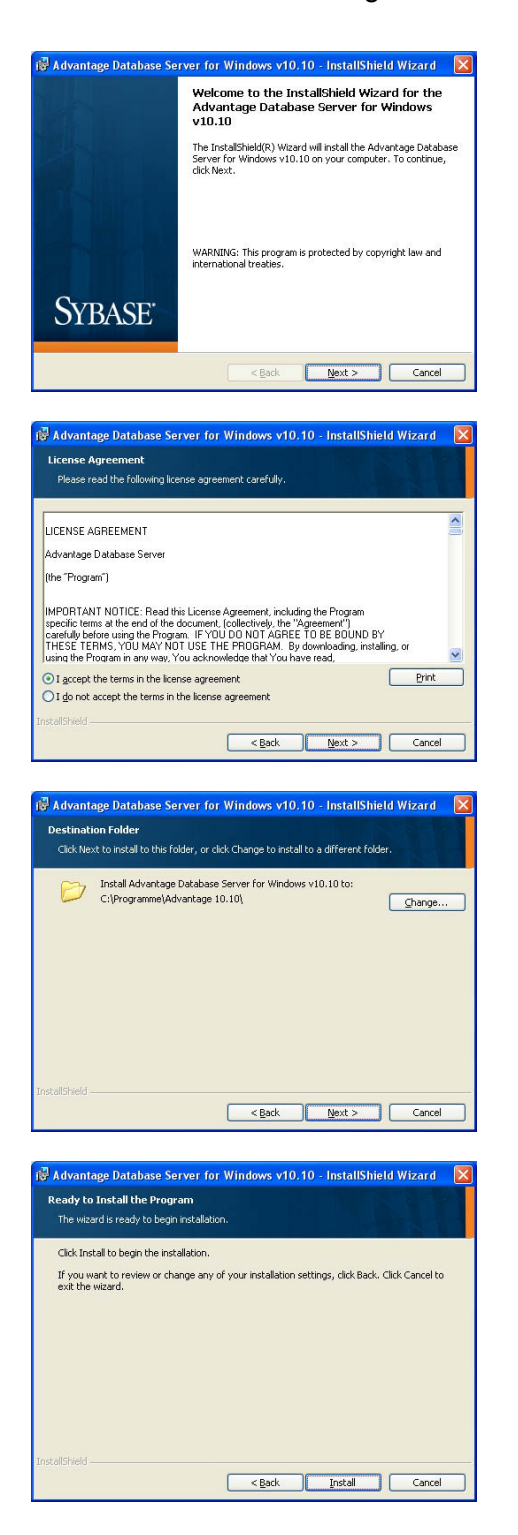

Confermare con Next per avviare l'installazione.

Leggere le condizioni di licenza e accettarle. Quindi selezionare Next.

Confermare con Next.

Confermare con Install.

### Page 12

| Advantage Database Server for Windows v10.10 - InstallShield Wizard  Product Information  Enter the Advantage Serial Number, a Validation Ecde or an Authorization Code (for evaluation).                                                                                                    |                                                                                      |
|----------------------------------------------------------------------------------------------------|--------------------------------------------------------------------------------------|
| and the optional Replication Code. The Serial Number. Validation Code, and the optional<br>Replication Code can be found on the Advantage Serial Number ID card. Serial Number: O I have a groduct validation code I have a groduct validation code Beplication Code: Beplication Code: Bepl | Immettere i dati di licenza<br>ricevuti.<br>Confermare con Next.                     |
| Click the following link to request a 30 day evaluation of Advantage Database Server.<br>http://www.spbase.com/ads10_windows                                                                                                    |                                                                                      |
| Advantage Database Server for Windows v10.10 - InstallShield Wizard Product Owner Enter the name of the Registered Owner of the Advantage Database Server.                                                                                                    |                                                                                      |
| Begistered Owner:<br>Automatic services statt every time the system starts. Manual services can be started by a user<br>once logged in.                                                                                                    | Immettere l'azienda come<br>utente registrato.<br>Confermare con <mark>Next</mark> . |
| Carcel (gask Hest)                                                                                                    |                                                                                      |
| ANSI Character Set<br>Please select an ANSI character set to use on the Advantage Database Server.<br>WARNINGI To prevent data comption, be sure to use the same character set on all Advantage<br>servers including Advantage Local Server.                                                                                                    |                                                                                      |
| Please note that choosing OEFAULT ON MOCHNES uses the installation workstation's character<br>set. If versions of Advantage with different character sets share the same file, data comption can<br>occu.<br>Selecting a specific ANSI language for all Advantage installs (including Local Server) will guarantee<br>the ANSI character sets und by all Advantage applications will be the same.<br>This setting does not apply to tables opened with DEM as the specified character set type, or to<br>Advantage DDS applications.                                                                                                    | Selezionare "Italian".<br>Confermare con <mark>Next</mark> .                         |
| ITALAN Cancel Cancel Next>                                                                                                    |                                                                                      |
| Advantage Database Server for Windows v10.10 - InstallShield Wizard                                                                                                    |                                                                                      |
| The following only applies it your Advantage applications use DEM/Localized character sets.<br>Please telect Next Fyour Advantage applications use ANSI character sets only.<br>The Advantage Database Server supports the following DEM/Localized character sets. Please<br>select the set that matches your Advantage client applications.                                                                                                    | Selezionare "Italian".<br>Confermare con Next                                        |
| Selecting a specific DEM/Localized character set for all Advantage installs (including Local Server)<br>will guarantee the DEM/Localized character sets used by all Advantage applications will be the<br>same.<br>Use the list box to view the available DEM/Localized Character Sets:<br>ITALIAN                                                                                                    |                                                                                      |
| Cancel (Back Next >                                                                                                    |                                                                                      |

### Page 13

| 🖟 Advantage Database Server for Windows v10.10 - InstallShield Wizard 🛛 🔀 |                                                                                                    |  |  |  |  |  |  |
|---------------------------------------------------------------------------|----------------------------------------------------------------------------------------------------|--|--|--|--|--|--|
|                                                                           | InstallShield Wizard Completed                                                                                                    |  |  |  |  |  |  |
|                                                                           | The InstaliShield Wizard has successfully installed the<br>Advantage Database Server for Windows v10.10. Click Finish<br>to exit the wizard. |  |  |  |  |  |  |
| Sybase <sup>.</sup>                                                       |                                                                                                    |  |  |  |  |  |  |
|                                                                           | < Back Finish Cancel                                                                                                    |  |  |  |  |  |  |

Confermare con Finish per terminare l'installazione.

### 6.2.3 AGGIORNAMENTO DEL COMMNODE SERVER

### PROCEDURA

- Fare clic con il tasto sinistro del mouse sul pulsante Start di Windows
- Selezionare la voce di menu Esegui
- Nella finestra di dialogo "Apri" immettere il comando [CDROM]:\Software\LSM3x\_BUSINESS\[lingua]\commnode\_setup\_3\_x\_xx.exe e confermare
- Seguire le istruzioni visualizzate
- Al termine dell'installazione è necessario eseguire anche il file "install\_CommNodeSvr.bat" dalla cartella di installazione C:\Programmi\SimonsVoss\CommNodeSvr\_3\_x
- Nella finestra di dialogo "Apri", immettere il comando *services.msc* e confermare
- Fare clic con il tasto destro del mouse sul servizio "SimonsVoss CommNode Server", "Proprietà"
- Verificare che il servizio "SimonsVoss CommNode Server" venga avviato

### **INSTALLAZIONE DEL SOFTWARE**

- Una volta inserito il DVD del software, il browser ne visualizza il contenuto
- Nel campo Software è disponibile il link diretto al setup

In alternativa è possibile richiamare direttamente l'installazione [CDROM]:\Software\LSM3x\_BUSINESS\[lingua]\commode\_setup\_3\_x\_xx.exe

- Avvio dell'installazione
- Elaborazione dei singoli passaggi

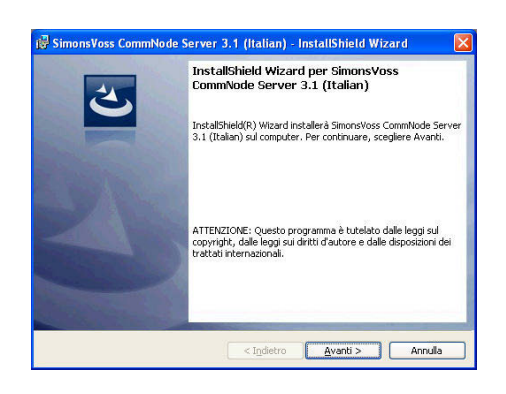

Confermare con Avanti per avviare l'installazione.

### Page 15

| SimonsVoss CommNode Serve                                                                                                    | er 3.1 (Italian) -                                                                                                    | - InstallShie                                                                                                    | eld Wiza                                                                                                    | rd 🔀                                         |
|----------------------------------------------------------------------------------------------------|----------------------------------------------------------------------------------------------------|----------------------------------------------------------------------------------------------------|----------------------------------------------------------------------------------------------------|----------------------------------------------|
| Contratto di licenza                                                                                                    | S 885 225                                                                                                    |                                                                                                    |                                                                                                    | 1                                            |
| Leggere attentamente il seguente o                                                                                                    | ontratto di licenza.                                                                                                    |                                                                                                    |                                                                                                    | -                                            |
| CONTRATTO DI LICENZA PEN<br>SimonsVoss Technologies                                                                                                    | R L'UTENTE F<br>AG(r) SOFTW                                                                                                    | INALE (EU<br>ARE                                                                                                    | ЛА) РІ                                                                                                    | ER 🛕                                         |
| IMPORTANTEL LEGGERE CON                                                                                                    | ATTENZIONE                                                                                                    | questo (                                                                                                    | ontral                                                                                                    | to di                                        |
| licenza per l'utente fin                                                                                                    | nale ("EULA"                                                                                                    | ) di Simo                                                                                                    | onsVos                                                                                                    | 3                                            |
| Technologies AG è un com                                                                                                    | ntratto lega                                                                                                    | lmente va                                                                                                    | alido 1                                                                                                    | ra voi                                       |
| (persona fisica o person<br>nel presente FILA) e la                                                                                                    | na giuridica<br>SimonsVoss                                                                                                    | ., aenomin<br>Technolog                                                                                                    | nata ")<br>Ties ko                                                                                                    | voi"<br>Se si                                |
| applica al prodotto sofi                                                                                                    | tware di Sim                                                                                                    | onsVoss 1                                                                                                    | Techno.                                                                                                    | logies                                       |
| AG a cui è allegato, ind                                                                                                    | cluso tutti                                                                                                    | i rispet                                                                                                    | tivi                                                                                                    | ~                                            |
| Augusti il veteriole d                                                                                                    |                                                                                                    | o doormor                                                                                                    | C                                                                                                    | Stampa                                       |
| Accetto i termini dei contratto di licer                                                                                                    | 128;                                                                                                    |                                                                                                    | <u>_</u>                                                                                                    | brainga                                      |
| <u>Rinuco i cermini dei concratto di licenz</u>                                                                                                    | a                                                                                                    |                                                                                                    |                                                                                                    |                                              |
| stallShield                                                                                                    |                                                                                                    |                                                                                                    |                                                                                                    |                                              |
|                                                                                                    | < Indietro                                                                                                    | <u>A</u> vanti                                                                                                    | > (                                                                                                    | Annulla                                      |
|                                                                                                    |                                                                                                    |                                                                                                    |                                                                                                    |                                              |
|                                                                                                    |                                                                                                    |                                                                                                    |                                                                                                    |                                              |
| SimonsVoss CommNode Serve                                                                                                    | er 3.1 (Italian) -                                                                                                    | - InstallShie                                                                                                    | ld Wiza                                                                                                    | rd 🔀                                         |
| Informazioni sul cliente                                                                                                    |                                                                                                    |                                                                                                    |                                                                                                    | 2                                            |
| Immettere i propri dati.                                                                                                    |                                                                                                    |                                                                                                    |                                                                                                    |                                              |
| Subject to the second second second second second second second second second second second second second second                                                                                                    |                                                                                                    |                                                                                                    |                                                                                                    |                                              |
| Nome utente:                                                                                                    |                                                                                                    |                                                                                                    |                                                                                                    |                                              |
| loser                                                                                                    |                                                                                                    |                                                                                                    |                                                                                                    |                                              |
| Società:                                                                                                    |                                                                                                    |                                                                                                    |                                                                                                    |                                              |
| SimonsVoss                                                                                                    |                                                                                                    |                                                                                                    |                                                                                                    |                                              |
|                                                                                                    |                                                                                                    |                                                                                                    |                                                                                                    |                                              |
|                                                                                                    |                                                                                                    |                                                                                                    |                                                                                                    |                                              |
|                                                                                                    |                                                                                                    |                                                                                                    |                                                                                                    |                                              |
|                                                                                                    |                                                                                                    |                                                                                                    |                                                                                                    |                                              |
|                                                                                                    |                                                                                                    |                                                                                                    |                                                                                                    |                                              |
|                                                                                                    |                                                                                                    |                                                                                                    |                                                                                                    |                                              |
|                                                                                                    |                                                                                                    |                                                                                                    |                                                                                                    |                                              |
|                                                                                                    |                                                                                                    |                                                                                                    |                                                                                                    |                                              |
|                                                                                                    | Contradiction of                                                                                                    |                                                                                                    |                                                                                                    |                                              |
|                                                                                                    | < Indiecro                                                                                                    | #Vapri                                                                                                    |                                                                                                    | ADDUIA                                       |
|                                                                                                    |                                                                                                    |                                                                                                    |                                                                                                    |                                              |
|                                                                                                    |                                                                                                    |                                                                                                    | <u></u>                                                                                                    |                                              |
|                                                                                                    |                                                                                                    |                                                                                                    | <u>&gt;</u> [                                                                                                    |                                              |
| F SimonsVoss CommNode Serve                                                                                                    | r 3.1 (Italian) :                                                                                                    | - InstallShie                                                                                                    | ک_ ا                                                                                                    | rd 🔀                                         |
| F SimonsVoss CommNode Serve                                                                                                    | er 3.1 (Italian) -                                                                                                    | - InstallShie                                                                                                    | ک (<br>Id Wiza)                                                                                                    | rd 🔀                                         |
| F SimonsVoss CommNode Serve<br>Tipo di installazione                                                                                                    | er 3.1 (Italian) -                                                                                                    | - InstallShie                                                                                                    | > (                                                                                                    | rd 🔀                                         |
| SimonsVoss CommNode Serve<br>Tipo di installazione<br>Sceglere il tipo di installazione più ac                                                                                                    | er 3.1 (Italian) -<br>datto alle proprie es                                                                                                    | - InstallShie<br>igenze.                                                                                                    | ک (<br>Id Wiza؛                                                                                                    | rd 🔀                                         |
| SimonsVoss CommNode Serve<br>Tipo di installazione<br>Scegiere il tipo di installazione più ac<br>Selezionare un tipo di installazione.                                                                                                    | er 3.1 (Italian) -<br>Jatto alle proprie es                                                                                                    | - InstallShie                                                                                                    | ک_ (                                                                                                    | rd 🗙                                         |
| SimonsVoss CommNode Serve<br>Tipo di installazione<br>Sceglere il tipo di installazione più ac<br>Selezionare un tipo di installazione.                                                                                                    | er 3.1 (Italian) -<br>latto alle proprie es                                                                                                    | - InstallShie<br>igenze.                                                                                                    | >                                                                                                    | rd 🔀                                         |
| SimonsVoss CommNode Serve<br>Tipo di installazione<br>Sceglere il tipo di installazione più ac<br>Selezionare un tipo di installazione.<br>© Eompleta                                                                                                    | e <b>r 3.1 (Italian)</b> :<br>datto alle proprie es                                                                                                    | - InstallShie                                                                                                    | > (                                                                                                    | rd X                                         |
| SimonsVoss CommNode Serve<br>Tipo di installazione<br>Sceglere il tipo di installazione più ac<br>Selezionare un tipo di installazione.<br>Completa<br>Verranno installate i                                                                                                    | er 3.1 (Italian) -<br>datto alle proprie es<br>tutte le caratteristic                                                                                                    | - InstallShie<br>igenze.                                                                                                    | >                                                                                                    | rd X                                         |
| SimonsVoss CommNode Serve<br>Tipo di installazione<br>Seglere II tipo di installazione più ac<br>Selezionare un tipo di installazione.<br>© Completa<br>Verrano installate<br>la quanttà massma                                                                                                    | er 3.1 (Italian) -<br>Jatto alle proprie es<br>tutte le caratteristic<br>di spazio su disco).                                                                                                    | - InstallShie<br>igenze.                                                                                                    | Id Wiza                                                                                                    | rd X                                         |
| SimonsVoss CommNode Serve<br>Tipo di installazione<br>Sceglere il tipo di installazione più ac<br>Selezionare un tipo di installazione.<br>Completa<br>Verranno installate i<br>la quartità messima                                                                                                    | er 3.1 (Italian) -<br>Jatto alle proprie es<br>tutte le caratterístic<br>di spazio su disco).                                                                                                    | - InstallShie<br>igenze.                                                                                                    | Id Wiza                                                                                                    | rd X                                         |
| SimonsVoss CommNode Serve<br>Tipo di installazione<br>Sceglere il tipo di installazione,<br>Selezionare un tipo di installazione,<br>Completa<br>Uerranno installate i<br>la quanttà massima<br>O Personalizzata                                                                                                    | er 3.1 (Italian) -<br>Satto alle proprie es<br>tutte le caratteristic<br>di spazio su disco).                                                                                                    | InstallShie<br>igenze.                                                                                                    | > (Wiza                                                                                                    | rd X                                         |
| SimonsVoss CommNode Serve<br>Tipo di installazione<br>Sceglere il tipo di installazione, iù ac<br>Selezionare un tipo di installazione.<br>Completa<br>Verrano installaze i<br>aquanti à massima<br>aquanti à massima<br>Sceglere le caratter                                                                                                    | rr 3.1 (Italian) -<br>Jatto alle proprie es<br>tutte le caratteristic<br>di spazio su disco).<br>istiche da installare                                                                                                    | - InstallShie<br>Igenze.<br>he del program                                                                                                    | Id Wiza Id Wiza mma. (Rich                                                                                                    | rd X                                         |
| Simona Voiss CommNode Serve Tipo di installazione Soglere I tipo di installazione più ac Selesonare un tipo di installazione. Completa Verranno installate Personalizzata Coeglere la caratter Sceglere la caratter Coeglere la caratter Coegle  | er 3.1 (Italian) -<br>Jatto alle proprie es<br>tutte le caratteristic<br>di spazio su disco).<br>istiche da installare<br>ata agli utenti esper                                                                                                    | e specificare l                                                                                                    | 2 <b>Id Wiza</b><br>mma. (Rich<br>a posizion                                                                                                    | rd X                                         |
| Simon Voss CommNode Serve Top di installazione Seejere I tipo di installazione Cesplere I tipo di installazione Cemplete Verramo installate Personalizzata Ceglere le caratea desiderate. Consigli                                                                                                    | tr 3.1 (Italian) -<br>datto alle proprie es<br>tutte le caratteristic<br>di spazio su disco).<br>istiche da installare<br>ata agli utenti esper                                                                                                    | e specificare l                                                                                                    | eld Wiza<br>mma. (Rich                                                                                                    | rd X                                         |
| SimonsVoss CommNode Serve<br>Tipo di installazione<br>Sceglere II tipo di installazione, iù ac<br>Selezionare un tipo di installazione.<br>Completa<br>Verranno installaze i<br>la quantà massima<br>O Personalizzata<br>Sceglere le caratter<br>desiderata. Consigli                                                                                                    | er 3.1 (Italian) -<br>Jatto alle proprie es<br>tutte le caratteristic<br>di spazio su disco).<br>Istiche da installare<br>ata agli utenti esper                                                                                                    | e specificare I tit.                                                                                                    | Id Wiza Inma. (Richard a posizion                                                                                                    | rd X                                         |
| Stepsonalizzata Personalizzata Personalizzata Seglere le caratter                                                                                                    | r 3.1 (Italian) -<br>lato ale proprie es<br>tute le caratteristic<br>di spaño su disco),<br>ristiche de installare<br>ale agli utenti espen                                                                                                    | e specificare l                                                                                                    | s ild Wiza                                                                                                    | rd X                                         |
| Seglere I tipo di installazione Seglere I tipo di installazione Selezionare un tipo di installazione Complete Verramo installate Personalizzata Cepersonalizzata Seglere le caratea desiderata. Consigli stallSted                                                                                                    | r 3.1 (Italian) -<br>iatto alle proprie es<br>tutte le caratteristica<br>di spazio su disco),<br>ristiche da installare<br>acta agli uterriti espen                                                                                                    | e specificare l                                                                                                    | s ld Wiza                                                                                                    | rd X                                         |
| Statistical Sequence of the original sequence of the original sequence  | r 3.1 (Italian) -<br>latto alle proprie es<br>tutte le caratteristica<br>di space su disco).<br>Istiche da installare<br>ata agi utenti espe                                                                                                    | InstallShie     Igenze.     the del program     e specificare I     tt.     Avventi                                                                                                    | eld Wiza<br>mma. (Rich                                                                                                    | rd X                                         |
| Simon Voss CommNode Serve Tpo di installazione Seglere Itipo di installazione Sedesonare un tpo di installazione. Ocomplete Usarono installazi Veranno installazi Veranno installazi Seglere le caratter Seglere le caratter desiderata. Consigl exatiSted                                                                                                    | r 3.1 (Italian) -<br>tato ale proprie es<br>tato ale proprie es<br>tato al proprie es<br>tato agli utenti espe<br>kito agli utenti espe<br>< Igdetro                                                                                                    | InstallShie igenze. he del program e specificare I tti.                                                                                                    | <pre>sid Wiza mma. (Rich a posizion &gt; ) (</pre>                                                                                                    | rd X                                         |
| SimonsVoss CommNode Serve<br>Tipo di installazione<br>Sceglere il tipo di installazione, più aci<br>Selezionare un tipo di installazione,<br>Complete<br>Uerranno installate i<br>la quanttà massima<br>O Personalizzata<br>Sceglere le caratter<br>desiderata. Consigli<br>statisheid                                                                                                    | rr 3.1 (Italian) -<br>iatto alle proprie es<br>tutte le caratteristic<br>di spazio su disco),<br>istiche de installare<br>alta agli utenti espen<br>< Indetro                                                                                                    | - InstallShie igenze. he del prograf e specificare I                                                                                                    | Id Wiza in (Rich a posizion > ( [                                                                                                    | rd X                                         |
| Simons Voss Comm Node Serve<br>Tipo di installazione<br>Sceglere II tipo di installazione più aci<br>Selezionare un tipo di installazione.<br>Ormpleta<br>Verranno installaze i<br>aquattà massima<br>O personalizzata<br>Sceglere le caratter<br>Sceglere le caratter<br>sceglere le caratter<br>vetallsheid                                                                                                    | r 3.1 (Italian) -<br>iato ale proprie es<br>tutte le carateristicat<br>di spazio su disco),<br>istiche da installare<br>stata agi utenti esper<br>< Indetro                                                                                                    | InstallShie<br>igenze.<br>he del prograf<br>e specificare I<br>tt.                                                                                                    | Id Wiza Id Wiza a posizion > (Rich                                                                                                    | rd X                                         |
| SimonsVoss CommNode Serve Tipo di installazione Sceglere il tipo di installazione più ac Selezionare un tipo di installazione, Completa Verranno installate i aquantità massima Opersonalizzata Sceglere le caratter desiderata. Consigl stalisheid SimonsVoss CommNode Serve                                                                                                    | r 3.1 (Italian) -<br>tatio alle proprie es<br>tatio alle proprie es<br>tutte le caratteristic<br>di spanio su disco),<br>istiche da installare<br>stata agli utenti espen<br>< t <u>rgdietro</u>                                                                                                    | InstallShie igenze.  the del program e specificare I <u>Avanti</u> InstallShie                                                                                                    | > (Rich Wizza) a posizion > (Quantum Control of the second second sec               | rd X<br>iede<br>e<br>Annula                  |
| SimonsYoss CommNode Serve Tipo di installazione Sceglere il tipo di installazione, Selezionare un tipo di installazione, Complete Usquanttà massima O Personalizzata O Personalizzata Sceglere le caratter desiderata. Consigli stalisheid SimonsYoss CommNode Serve Pronta per l'installazione del pro-                                                                                                    | rr 3.1 (Italian) -<br>iatto alle proprie es<br>tutte le caratteristic<br>di spazio su disco),<br>ristiche da installare<br>alta agli utenti espen<br>< Igdetro<br>rr 3.1 (Italian) -<br>gramma                                                                                                    | InstallShie                                                                                                    | > (Rich Wizza<br>mma. (Rich<br>a posizion                                                                                                    | rd X<br>iede<br>e<br>Annula                  |
| SimonsVoss CommNode Serve Tipo di installazione Sceglere il tipo di installazione più ac Selezionare un tipo di installazione. Completa Completa Co | r: 3.1 (Italian) -<br>latto alle proprie es<br>tutte le caratteristica<br>di spazio su disco).<br>estiche da installare<br>estata agi utenti esper<br>estata agi utenti esper<br>( 1.1 (Italian) -<br>gramma<br>isizer Installazione                                                                                                    | - InstallShie igenze.  he del program e specificare I tt. Avanti InstallShie .                                                                                                    | > (Rich Wizza<br>mma. (Rich<br>a posizion                                                                                                    | rd X                                         |
| Simons Voss CommNode Serve Tpo di installazione Soglere Itipo di installazione Soglere Itipo di installazione. Completa Verramo installazi Personalizzata Coeglere la caratter Scaglere la caratter Coeglere la caratter Scaglere la caratter Scaglere la caratter S  | r 3.1 (Italian) -<br>tato ale proprie es<br>tato ale proprie es<br>tato al proprie es<br>tato agli utenti espe<br>esta agli utenti espe<br>controllare<br>r 3.1 (Italian) -<br>gramma<br>lizare finstalacione                                                                                                    | InstallShie                                                                                                    | > (Rich Wizza<br>mma. (Rich<br>a posizion                                                                                                    | rd X<br>iede<br>e<br>Annula                  |
| SimonsVoss CommNode Serve<br>Tipo di installazione<br>Seeglere il tipo di installazione, ili<br>Selezionare un tipo di installazione,<br>Complete<br>Verranno installate i<br>aquantà massima<br>O Personalizzata<br>Seglere la caratter<br>SimonsVoss CommNode Serve<br>Pronta per l'installazione del pron<br>La procedura guidata è pronta per installa                                                                                                    | rr 3.1 (Italian) -<br>iatto alle proprie es<br>istito alle proprie es<br>itutte le caratteristic<br>di spazio su disco),<br>istiche da installare<br>alta agli utenti espen<br>cara 3.1 (Italian) -<br>gramma<br>istare l'installazione<br>azone.                                                                                                    | InstallShie<br>Igenze.<br>the del program<br>e specificare l<br>rti.                                                                                                    | > (Rich Wize a posizion ) (Rich Wize a posizion ) ( | rd X<br>iede<br>e<br>Annula                  |
| SimonsVoss CommNode Serve Tipo di installazione Sceglere il tipo di installazione più ac Selezionare un tipo di installazione.  Completa Uerranno installaze i la quantà massima Oersonalizzata Sceglere la calavata Sceglere la calavata Sceglere la calavata per ninstallazione del prota La procedura guidata per ninzallazione del pro La procedura guidata per ninzallazione del pro Sceglere Installa per ninzallazione del pro La procedura guidata per ninzallazione del pro Sceglere Installa per ninzallazione del pro Sceglere Installazione del pro Sceglere Installazione del pro Sceglere Installazione del pro Sceg  | r 3.1 (Italian) :<br>Isato alle proprie es<br>Isato alle proprie es<br>Isato alle proprie es<br>Isato all uterit espe<br>(< <u>rgato</u> )<br>r 3.1 (Italian) :<br>gramma<br>Isato el Instalaren<br>escone.                                                                                                    | InstallShie igenze.  te specificare I Avanti Avanti InstallShie InstallShie Ilazione, Fare c                                                                                                    | mma. (Rich<br>a posizion<br>>> ( ( Viza                                                                                                    | rd X                                         |
| Simons Voss CommNode Serve Tpo di installazione Soglere Itipo di installazione Soglere Itipo di installazione Completa Versono Installazi Personalizzata Coeglere la caratter Sceglere la caratter Coeglere la caratter Coeglere la caratter Sceglere Pronta per l'installazione del pro La procedura guidatà è pronta per l'installazione del pro La procedura guidatà è pronta per l'installazione del pro La procedura guidatà è pronta per l'installazione del pro La procedura guidatà è pronta per l'installazione del pro La procedura guidatà è pronta per l'installazione del pro La procedura guidatà è pronta per l'installazione del pro La procedura guidatà è pronta per l'installazione del pro La procedura guidatà è pronta per l'installazione del pro La procedura guidatà è pronta per linstalla Per rivedare o modificare guidata in per uno dalla per succestalla per loriziare l'installa                                                                                                    | r 3.1 (Italian) -<br>tato ale proprie es<br>tato ale proprie es<br>tato ale proprie es<br>tato al proprie es<br>tato al uterriter<br>(striche da installare<br>(striche da installare<br>(striche da installare<br>(striche da installare<br>(striche da installare<br>(striche da installare<br>(striche da installare<br>(striche da installare<br>(striche da installare<br>(striche da installare<br>(striche da installare)<br>(striche da installare<br>(striche da installare)<br>(striche da installare)<br>(striche da                                     | InstallShie<br>Igenze.<br>the del program<br>e specificare I<br><u>Avants</u><br>InstallShie<br>InstallShie                                                                                                    | >                                                                                                    | rd X<br>iede<br>a<br>Annula<br>rd X<br>stro. |
| SimonsVoss CommNode Serve<br>Tipo di installazione<br>Sceglere il tipo di installazione, ili<br>Selezionare un tipo di installazione,<br>Completa<br>Veranno installazione<br>Veranno installazione<br>Veranno installazione<br>Veranno installazione<br>Opersonalizzata<br>Sceglere la caratter<br>Sceglere Installazione del pron<br>La procedura guidata è pronta per li<br>Sceglere Installazione del pron<br>La procedura guidata è pronta per li<br>Sceglere Installazione del pron<br>La procedura guidata è pronta per li<br>Sceglere Annula per usare dala pro                                                                                                    | rr 3.1 (Italian) -<br>iatto alle proprie es<br>isto alle proprie es<br>itutte le caratteristic<br>di spazio su disco),<br>istiche da installare<br>atta agli utenti espen<br>(< Indetro<br>rr 3.1 (Italian) -<br>gramma<br>istare l'installazione<br>azone.<br>ispostazione di rista<br>azone.                                                                                                    | InstallShie igenze.  the del program e specificare l ChristallShie . InstallShie . InstallShie . InstallShie .                                                                                                    | > (Rich Wizza<br>mma. (Rich<br>a posizion                                                                                                    | rd X<br>iede<br>e<br>Annula<br>rd X          |
| SimonsVoss CommNode Serve<br>Tipo di installazione<br>Sceglere il tipo di installazione più aci<br>Selezionare un tipo di installazione.<br>Verranno installazione<br>Verranno installaze i<br>argunată massima<br>O personalizzata<br>Sceglere la caratter<br>SimonsVoss CommNode Serve<br>Pronta per l'installazione del pront<br>La procedura guidata è pronta per in<br>Sceglere Installa per installare infantalla<br>Sceglere Annulla per uscire dalla pro                                                                                                    | r 3.1 (Italian) -<br>sato alle proprie es<br>tutte le caratteristic<br>di spaso su deco).<br>tisiche da installare<br>< Indetro<br>r 3.1 (Italian) -<br>gramma<br>nizere Installacione<br>azone.<br>postazione di retazione                                                                                                    | InstallShie     igenze.     the del program     e specificare I     tt.     Avanti     InstallShie     .     lazione, fare o                                                                                                    | > (Rich Wizza<br>mma. (Rich<br>a posizion > (Id Wizza<br>clic su India                                                                                                    | rd X<br>iede<br>e<br>Annula<br>stro.         |
| SimonsVoss CommNode Serve Tipo di installazione Sceglere II tipo di installazione, Selezionare un tipo di installazione, Selezionare un tipo di installazione, Selezionare un tipo di installazione, Selezionare un tipo di installazione, Selezionare un tipo di installazione, Selezionare un tipo di installazione, Selezionare un tipo di installazione, Selezionare un tipo di installazione, Selezionare un tipo di installazione, Selezionare un tipo di installazione, Selezionare un tipo di installazione, Selezionare un tipo di installazione, Selezionare di la consten Selezionare un tipo di installazione, Selezionare un tipo di installazione, Selezionare un tinstalle di tipo di tipo di tipo di tinstallazione, Selezi  | r 3.1 (Italian) -<br>sato ale proprie es<br>sato ale proprie es<br>tutte le caratterístic<br>di spazio su disco),<br>sistiche da installare<br>(signetro<br>r 3.1 (Italian) -<br>gramma<br>siziere Installazione<br>azione.<br>prostazione di rista<br>societare guidata.                                                                                                    | InstallShie<br>Igenze.<br>the del program<br>e specificare I<br><u>Avanti</u><br>InstallShie                                                                                                    | > (Rich Wizza) Id Wizza a posizion > (Id Wizza) Id Wizza                                                                                                    | rd X<br>iede<br>e<br>Annula                  |
| SimonsVoss CommNode Serve Tipo di installazione Sceglere II tipo di installazione più ac Selezionare un tipo di installazione, Completa Completa C  | rr 3.1 (Italian) -<br>iatto alle proprie es<br>iatto alle proprie es<br>itutte le caratteristic<br>di spazio su disco),<br>istiche de installare<br>alta agli utenti espen<br>(< Indetro<br>rr 3.1 (Italian) -<br>istare Installazione<br>istore Installazione<br>azione,<br>ispostazione di itata<br>agadeta,                                                                                                    | - InstallShie igenze.  the del program e specificare I tt                                                                                                    | >                                                                                                    | rd X<br>iede<br>a<br>Annuls<br>rd X<br>etro. |
| Simons Voss CommNode Serve<br>Tipo di installazione<br>Sceglere il tipo di installazione, ili<br>Selezionare un tipo di installazione,<br>Completa<br>Verranno installazione<br>Verranno installazione<br>Verganno installazione<br>Personalizzata<br>Sceglere lo carathe<br>Simons Voss CommNode Serve<br>Prona per l'installazione del pron<br>La procedura guidata è pronta per la<br>Sceglere Installa per initare finatale<br>Per rivedere o modificare guidala i p<br>Sceglere Annulla per uscire della pro                                                                                                    | r 3.1 (Italian) -<br>tato ale proprie es<br>tato ale proprie es<br>tato al proprie es<br>tato al uterri esper<br>( spatio su deco),<br>istiche da instalare<br>( spatio su deco),<br>istiche da instalare<br>( spatio su deco),<br>istiche da instalare<br>( spatio su deco),<br>istiche da instalare<br>( spatio su deco),<br>istiche da instalare<br>( spatio su deco),<br>( spatio su deco),<br>( spatio su d | InstallShie Igenze.  e specificare I Avanti Avanti InstallShie InstallShie InstallShie                                                                                                    | >                                                                                                    | rd X<br>iede<br>e<br>Annula                  |
| SimonsVoss CommNode Serve<br>Tipo di installazione<br>Seglere il tipo di installazione, ili<br>Selezionare un tipo di installazione,<br>Urranno installazione<br>Urranno installazione<br>Verranno installazione<br>Opersonalizzata<br>Seglere le caratter<br>Seglere le caratter<br>Seglere le caratter<br>Seglere le caratter<br>Ponta per l'installazione del pro<br>La procedura guidata è pronta per installa<br>Seglere Installazione del pro<br>La procedura guidata è pronta per installe<br>Seglere Installazione del pro                                                                                                    | r 3.1 (Italian) -<br>sato ale proprie es<br>sato ale proprie es<br>tutte le caratterístic<br>di spazio su disco),<br>sistiche da installare<br>(< Igdetro<br>r 3.1 (Italian) -<br>gramma<br>siziere l'installazione<br>azione,<br>inpostazione di rista<br>coedura guideta.                                                                                                    | InstallShie<br>Igenze.<br>the del program<br>e specificare I<br><u>Aventi</u><br>InstallShie                                                                                                    | Id Wiza Id Wiza Id wiza Id Wiza Id Wiza                                                                                                    | rd X<br>iede<br>e<br>Annula                  |
| SimonsVoss CommNode Serve<br>Tipo di installazione<br>Sceglere il tipo di installazione, ili<br>Selezionare un tipo di installazione,<br>Completa<br>Verranno installaze i<br>la quanta è massima<br>O personalizzata<br>Sceglere le caratter<br>Sceglere le caratter<br>SimonsVoss CommNode Serve<br>Pronta per l'installazione del pro<br>La procedura guidata è pronta per il<br>Sceglere Installazene della pro<br>Caratter annulla per inizare l'installa<br>Sceglere Annulla per uscire dalla pro                                                                                                    | r 3.1 (Italian) :<br>Isato alle proprie es<br>Isato alle proprie es<br>Isato alle proprie es<br>Isato all uterit espe<br>(< <u>rgato</u><br>r 3.1 (Italian) :<br>gramma<br>Isace (Installare<br>postatore di reta<br>Socie.                                                                                                    | InstallShie igenze.  the del program e specificare l tti. InstallShie InstallShie Install | >                                                                                                    | rd X<br>iede<br>e<br>rd X                    |
| Simons Voss CommNode Serve Tipo di installazione Soglere Itipo di installazione Soglere Itipo di installazione Dersonalizzata Cersonalizzata Socglere la caratter Socglere la caratter Socglere la caratter Socglere Installazione del pros La procedura guidata è pronta per l' Socglere Installa per inciare Install Per rivedere o modificare qualsasi in Socglere Annula per uscie dalla per                                                                                                    | r 3.1 (Italian) -<br>tato ale proprie es<br>tato ale proprie es<br>tato ale proprie es<br>tato al proprie es<br>tato al utenti espe<br>(< Igdetro<br>r 3.1 (Italian) -<br>gramma<br>tato el instalare<br>protazone di instalacióne<br>acone.<br>Ispostazone di instalacióne                                                                                                    | InstallShie<br>Igenze.<br>the del program<br>e specificare I<br><u>Avanti</u><br>InstallShie<br>Issione, Fare of                                                                                                    | Id Wize Id Wize e posizion Id Wize Id Wize Id Wize                                                                                                    | rd X<br>iede<br>e<br>Annula                  |
| Simons Voss CommNode Serve Tpo di Installazione Seglere I tipo di Installazione Sedezionare un tipo di Installazione più ac Seglere I tipo di Installazione Uerrarno Installate I Uerrarno Installate Uerrarno Installate Uerrarno Installate Seglere Bersonalizzata Seglere I de caratte Seglere I de caratte  | r 3.1 (Italian) -<br>iato ale proprie es<br>iato ale proprie es<br>itute le caraterístic<br>di spazio su disco),<br>istiche da installare<br>(zigdietro<br>r 3.1 (Italian) -<br>gramma<br>istare l'installatione<br>postazione di restallatione<br>azone.                                                                                                    | InstallShie Igenze.  the del program e specificare l Caracteria                                                                                                    | >> (Rich Wizza<br>mma. (Rich<br>>> (Cith Wizza<br>site su India                                                                                                    | rd X                                         |
| Simons Voss CommNode Serve Tpo di installazione Soglere il tipo di installazione Completa Completa Common Installazi Common Installazione Common Installazione Common Installazi  | r 3.1 (Italian) :<br>Isato alle proprie es<br>Isato alle proprie es<br>Isato alle proprie es<br>Isato all uterit espe<br>(<104etro<br>r 3.1 (Italian) :<br>gramma<br>Isato el instalare<br>postatore di retalatione<br>scote.                                                                                                    | InstallShie Igenze.  the del program e specificare I tt. InstallShie InstallShie Illazione, Fare o                                                                                                    | > (Rich<br>mme. (Rich<br>a posizion<br>> (Cic su Indi                                                                                                    | rd X                                         |
| Simons Voss CommNode Serve Tipo di installazione Soglere Itipo di installazione Soglere Itipo di installazione Dersonalizzata Dersonalizzata Soglere la caratte Soglere la caratte Sogl  | r 3.1 (Italian) -<br>tato ale proprie es<br>tato ale proprie es<br>tato ale proprie es<br>tato al contention de la contentional<br>( stato ad utenti espenie<br>( stato ad utenti espenie)<br>( stato ad utenti espenie)<br>( stato ad utenti espe                                                         | InstallShie<br>Igenze.<br>the del program<br>e specificare I<br>Avanti<br>Avanti<br>InstallShie<br>Issicare, fare of<br>Issicare fare of                                                                                                    | Id Wiza Id Wiza e posizion Id Wiza c tot Wiza t dia wiza                                                                                                    | rd X<br>iede<br>e<br>Annula<br>etro,         |

Leggere le condizioni di licenza e accettarle. Quindi selezionare Avanti.

Immettere le informazioni relative all'utente, quindi selezionare Avanti.

Confermare quindi con Avanti.

Confermare con Installa.

Page 16

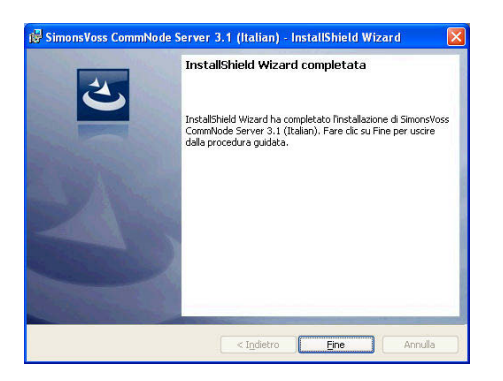

Confermare con Fine per terminare l'installazione.

### 6.2.4 RIAVVIO DEI SERVIZI

### PROCEDURA

START ⊃ PANNELLO DI CONTROLLO ⊃ GESTIONE ⊃ SERVIZI

- Avviare il servizio "Advantage Database Server"
- Avviare il servizio "SimonsVoss CommNode Server"

### Page 17

### 6.3. AGGIORNAMENTO DEL CLIENT DA LSM 3.0 A LSM 3.1

#### 6.3.1 INSTALLAZIONE DI LOCKING SYSTEM MANAGEMENT

### PROCEDURA

- Installazione del software (vedere la procedura seguente)
- Installazione di Crystal Report Bugfix
- Avviare il software al termine dell'installazione
- Registrare il software
- Configurare il collegamento alla banca dati

#### **INSTALLAZIONE DEL SOFTWARE**

- Una volta inserito il DVD del software, il browser ne visualizza il contenuto
- Nel campo Software è disponibile il link diretto al setup

In alternativa è possibile richiamare direttamente l'installazione [CDROM]:\Software\LSM3x\_BUSINESS\[lingua]\\sm\_setup\_basic\_3\_x\_xx.exe

- Avvio dell'installazione
- Elaborazione dei singoli passaggi

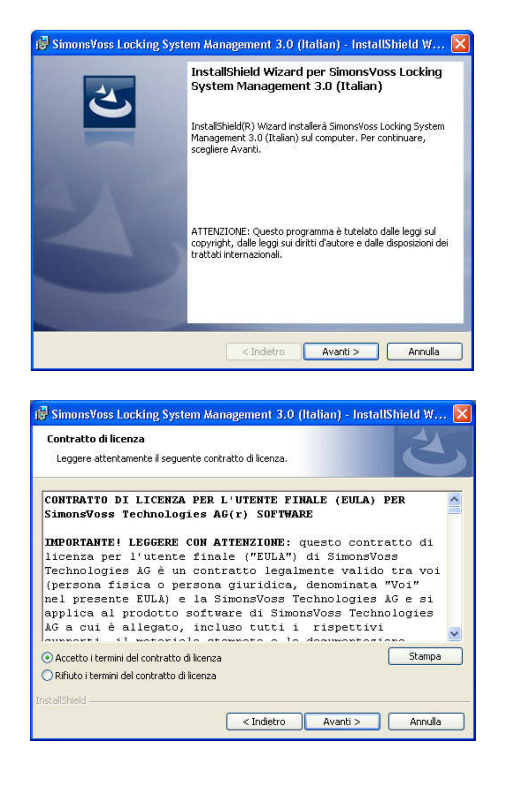

Confermare con Avanti per avviare l'installazione.

Leggere le condizioni di licenza e accettarle. Quindi selezionare Avanti.

### Page 18

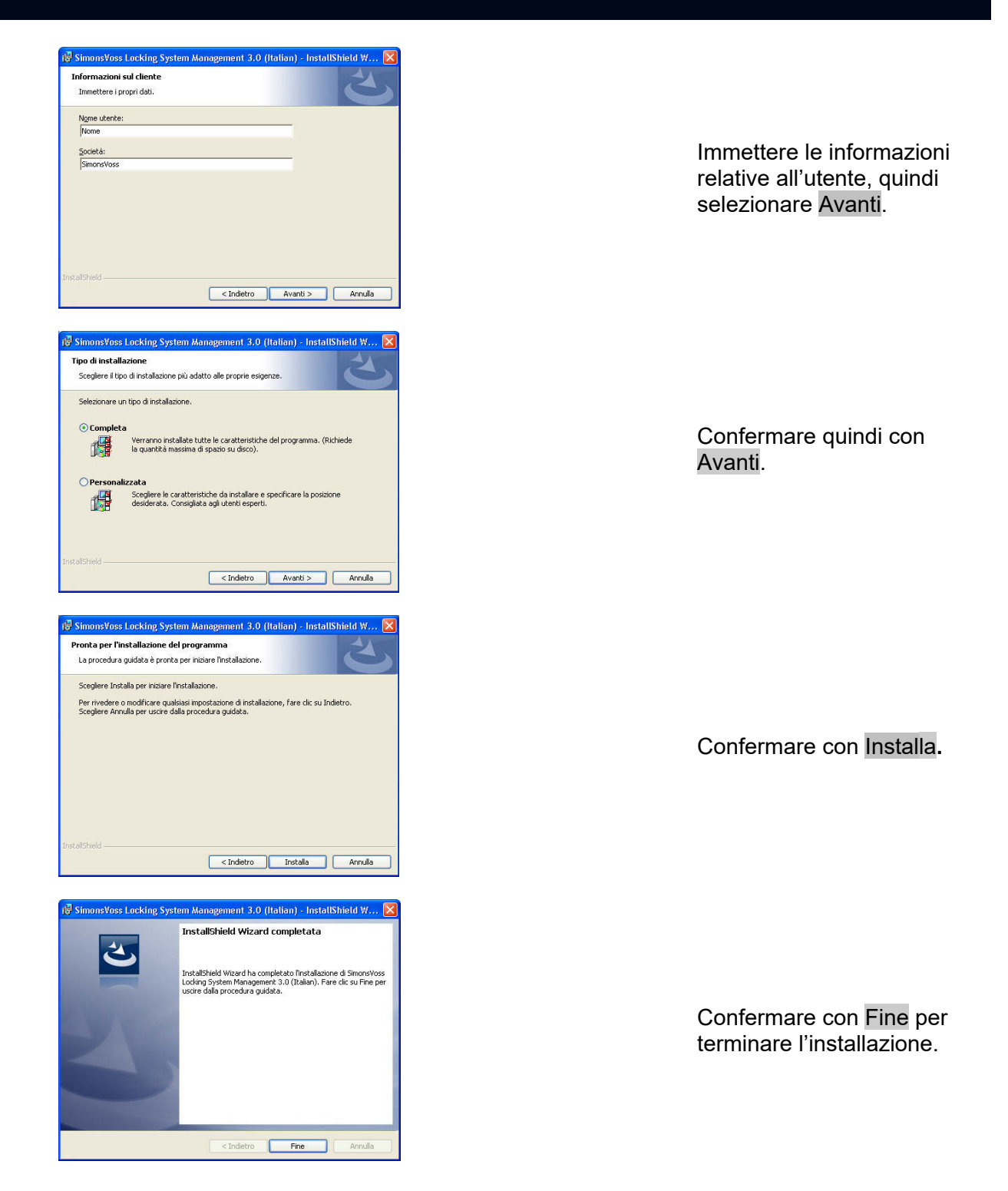

### 6.3.2 INSTALLAZIONE DI CRYSTAL REPORTS BUGFIX

### PROCEDURA

• Una volta inserito il DVD del software, il browser ne visualizza il contenuto

### Page 19

• Nel campo Software è disponibile il link diretto al setup

In alternativa è possibile richiamare direttamente l'installazione [CDROM]:\ Software\ LSM3x\_BUSINESS\Crystal\_HotFix11\setup.exe

- Avvio dell'installazione
- Elaborazione dei singoli passaggi

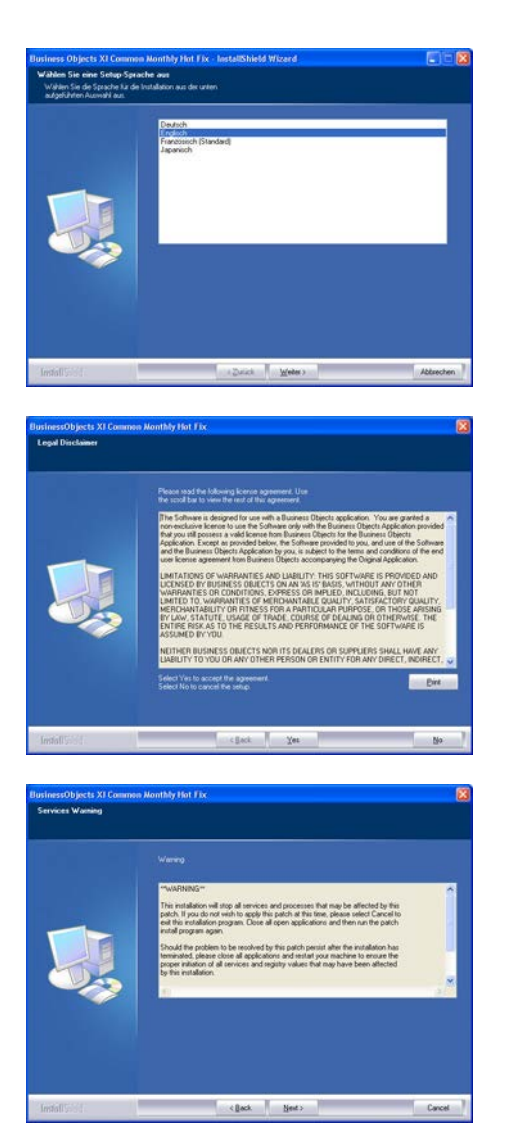

Confermare con Avanti, per avviare l'installazione.

Leggere le condizioni di licenza e accettarle. Quindi selezionare SI.

Quindi selezionare Avanti.

### Page 20

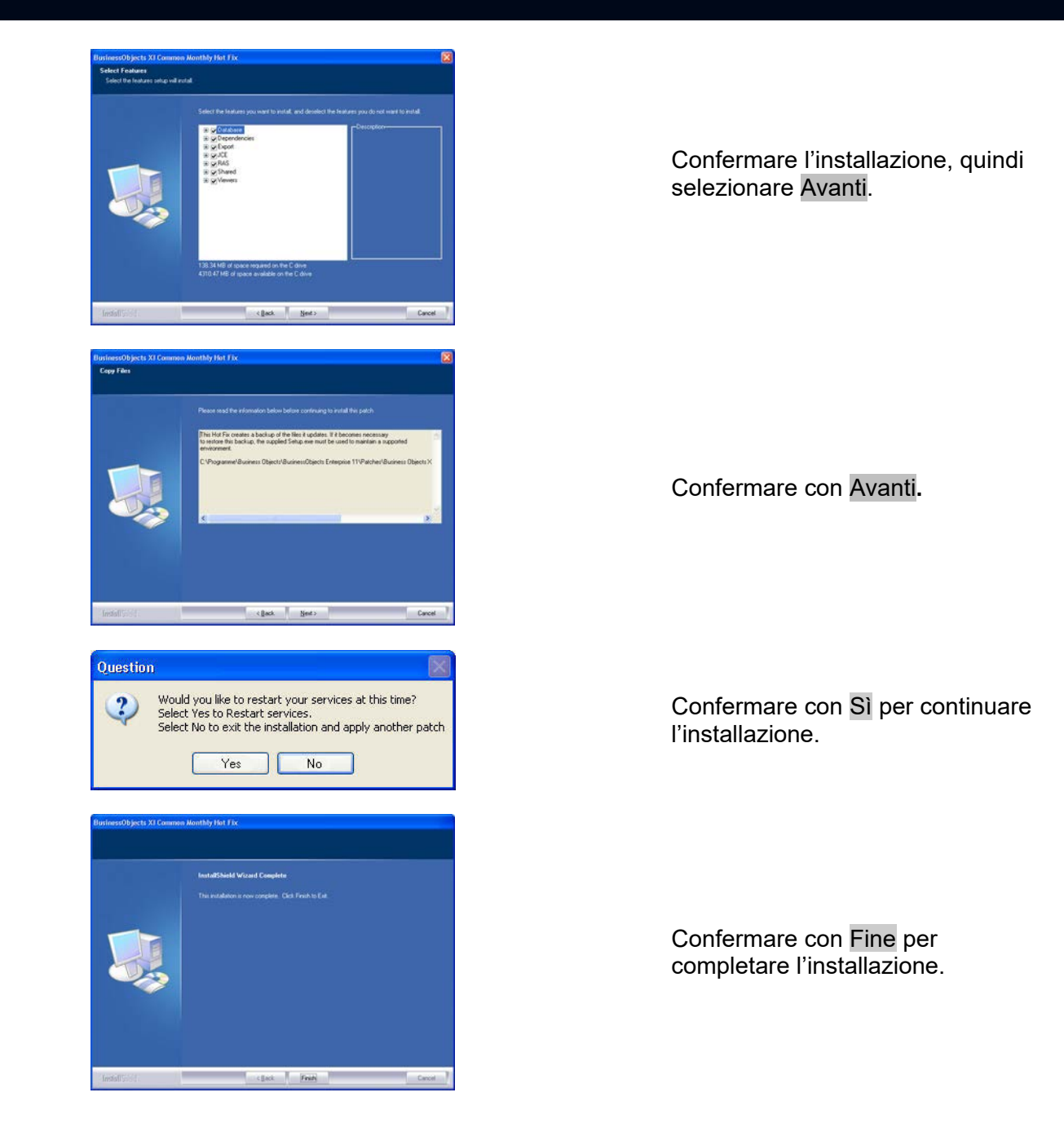

### 6.4. LICENZE E REGISTRAZIONE

### PROCEDURA

- Avviare il software al termine dell'installazione
- La voce di menu OGuida ORegistrazione consente di accedere alla finestra di dialogo di registrazione

### Page 21

Citik Paese Contal Tel. E-mak

OK,

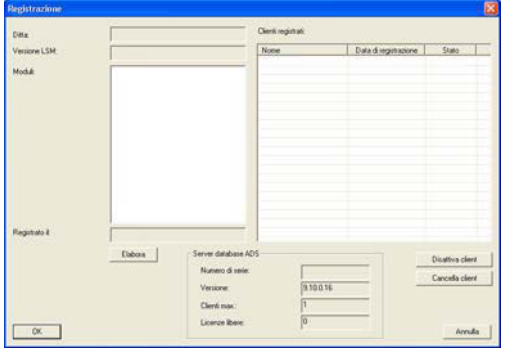

 Martene di sine
 3180.16
 Carcelas cleri

 Venore
 1
 Carcelas cleri

 Conteri neu:
 1
 Anruda

Salva ? × Salva 📄 SimonsVoss - 🖬 🖆 🚽 💽 Repository 👿 WS09-XP1.rgo WS09-XP.rgo Nome TROPICANA.rgo Salva Files di testo (\*.rgo) Tipo: Interrompi • LockSysMgr Creare un nuovo codice di registrazione? Sì Interrompi No

Questa schermata contiene informazioni sulle licenze correnti. Selezionare Modifica per accedere alla finestra di dialogo delle licenze.

Alla prima registrazione, in questa schermata è necessario immettere i dati del cliente. Selezionare l'edizione e gli eventuali moduli acquistati. Premere Crea codice di registrazione per creare il file con i dati di registrazione.

Selezionare una posizione di memorizzazione per il file di registrazione.

Confermare il messaggio per creare un nuovo codice di registrazione.

In funzione della versione in uso, inviare questo file con il nome del rivenditore specializzato al seguente indirizzo e-mail:

#### **Edizione LSM Business:**

lsm-support@simons-voss.de

LSM Professional Edition: lsm-support@simons-voss.de

Riceverete da parte di SimonsVoss un file di licenza con il quale è possibile abilitare il software tramite Esegui file di licenza.

### Page 22

|      | Attenzione!                                                                                           |
|------|----------------------------------------------------------------------------------------------------|
| •    | Se si richiede una nuova registrazione, la conferma per il vecchio ordine<br>non viene più accettata! |
|      | Creare realmente un nuovo codice di registrazione?                                                    |
|      | Sì No                                                                                                 |
|      |                                                                                                    |
|      |                                                                                                    |
| .ock | iysMgr X                                                                                              |
| .ock | iysMgr.                                                                                               |
| ock  | La chiave di registrazione inserita non è adatta all'ultimo ordine!                                   |
| ock! | La chiave di registrazione inserita non è adatta all'ultimo ordine!                                   |

Questo messaggio viene visualizzato se è già stato richiesto, ma non ancora attivato un codice di registrazione.

Questo messaggio viene visualizzato nel caso in cui, dopo la creazione della richiesta di registrazione, sia stata creata un'altra richiesta ed ora si intenda immettere una registrazione per la prima richiesta.

### 6.4.1 CONFIGURAZIONE DEL COLLEGAMENTO ALLA BANCA DATI

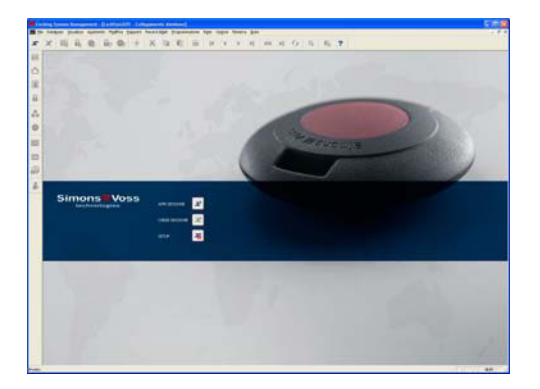

Avviare il software. Nella finestra di avvio di LSM selezionare Setup per configurare il collegamento alla banca dati.

### Page 23

| ISM Setup         Setup database         Alias         Sorgente dati         Cr.\SimonsVoss\lambb.add         Alias default         Alias default         Advantage Server Type         ✓ Advantage Internet Server         ✓ Advantage Local Server         ✓ Advantage Local Server         ØK       Incollia | Immettere un nome per la<br>banca dati in Alias. Con la<br>navigazione tra le cartelle<br>selezionare quindi la<br>posizione di<br>memorizzazione della<br>banca dati LSM (struttura<br>delle cartelle)<br>\\[NOME SERVER]\ Nome<br>approvazione\lsmdb\lsmdb<br>.add |
|----------------------------------------------------------------------------------------------------|----------------------------------------------------------------------------------------------------|
| Apri                                                                                                    | Selezionare il file<br>"Ismdb.add", quindi<br>premere <mark>Apri</mark> .                                                                                                    |
| LSM Setup Setup database Alias Sorgente dati Ct\Simons\Voss\Ismdb.add Alias default Ismdb Advantage Server Type Advantage Database Server Advantage Local Server DK                                                                                                    | A questo punto<br>selezionare Applica per<br>salvare le impostazioni.<br>Premere OK per chiudere<br>questa finestra di dialogo e<br>ritornare alla schermata di<br>accesso.<br>Premere ora il pulsante<br>Apri sessione per aprire la<br>banca dati.                 |

#### AGGIORNAMENTO DI COMMNODE (CON LON O WAVENET) 6.5.

#### **INSTALLAZIONE DEL SOFTWARE**

- Una volta inserito il DVD del software, il browser ne visualizza il contenuto •
- Nel campo Software è disponibile il link diretto al setup •

In alternativa è possibile richiamare direttamente l'installazione [CDROM]:\Software\LSM3x BUSINESS\[lingua]\commnode\_setup\_3\_x\_xx.exe

- Avvio dell'installazione
- Elaborazione dei singoli passaggi •

Page 24

| 🕼 SimonsVoss CommNode Server 3.1 (Italian) - InstallShield Wizard 🛛 🔀                                                                                                    |
|----------------------------------------------------------------------------------------------------|
| InstallShield Wizard per SimonsVoss<br>CommVode Server 3.1 (Italian)<br>InstallShield(R) Wizard instalerå SimonsVoss CommVode Server<br>3.1 (Italian) sul computer. Per continuare, sceglere Avanti.                                                                                                    |
| ATTENZIONE: Questo programma è tutelato dalle leggi sul<br>copyright, dalle leggi sul diritti d'autore e dalle disposizioni dei<br>trattati internazional.                                                                                                    |
| < Indetro Avanti > Annula                                                                                                    |
| N Character Comments de Commen 9 d'Annellon \ TondollChild Mitrore d                                                                                                    |
| Contratto di licenza Leggere attentamente il seguente contratto di licenza.                                                                                                    |
| CONTRATTO DI LICENZA PER L'UTENTE FINALE (EULA) PER                                                                                                    |
| IMPORTANTE! LEGGERE CON ATTENZIONE: questo contratto di<br>licenza per l'utente finale ("EULA") di Simon¥Voss<br>Technologies AG è un contratto legalmente valido tra voi<br>(persona fisica o persona giuridica, denominata "Voi"<br>nel presente EULA) e la Simon¥Voss Technologies AG e si<br>applica al prodotto software di Simon¥Voss Technologies<br>AG a cui è allegato, incluso tutti i rispettivi         • OAccetoi temmi del contratto di kenza<br>O Bfutoi temmi del contratto di kenza |
| < Indietro Avanti > Annula                                                                                                    |
| Informazioni sul cliente<br>Immettore i propri dali.<br>Ngme utente:<br>Juser<br>Società:<br>Simons Voss                                                                                                    |
| Installtheid < Igdetro Annula                                                                                                    |
| SimonsVoss CommNode Server 3.1 (Italian) - InstallShield Wizard  Tipo di installazione Sceptere il tipo di installazione più adatto ale proprie esigenze.  Selezionare un tipo di installazione.  Complete Verranno installate tutte le caratteristiche del programma. (Richiede la quantità masima di spazio si disco).  Cersonalizzata Sceptere la caratteristiche da installare e specificare la posizione desiderata. Consigliata agli utenti esperti.                                           |
| na Isladi                                                                                                    |

Confermare con Avanti per avviare l'installazione.

Leggere le condizioni di licenza e accettarle. Quindi selezionare Avanti.

Immettere le informazioni relative all'utente, quindi selezionare Avanti.

Selezionare "Personalizzato in base a utente" e confermare poi con Avanti.

### Page 25

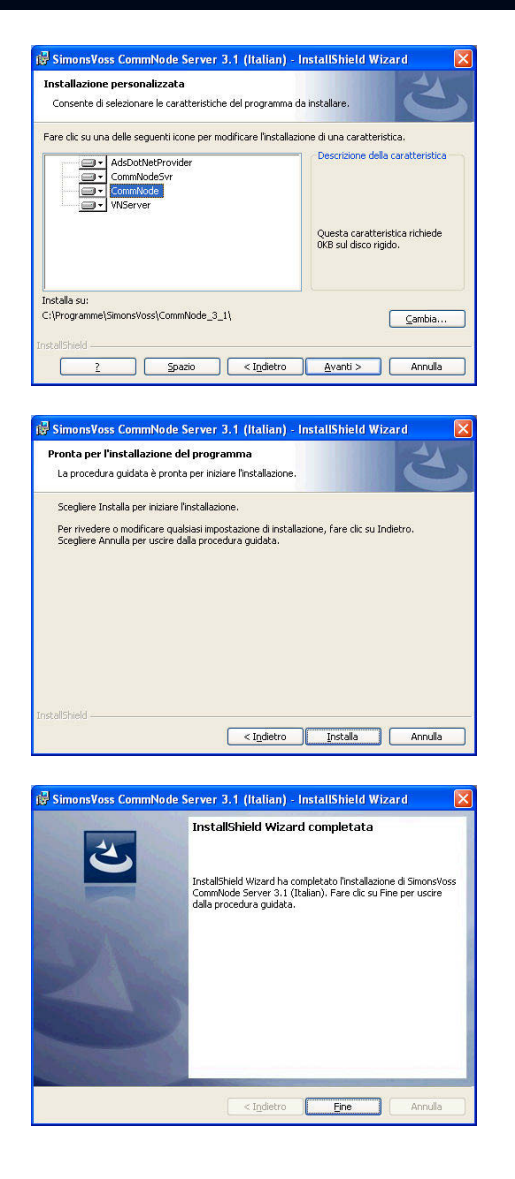

Selezionare solo il CommNode, impostare tutti gli altri componenti in modo tale da non installarli e confermare con Avanti.

Confermare con Installa.

Confermare con Fine per terminare l'installazione.

### 7.0

### 7.1. REQUISITI DI SISTEMA A PARTIRE DA LSM 3.1 (CON RISERVA DI MODIFICHE)

### INFORMAZIONI GENERALI

- Diritti locali di amministratore per l'installazione
- Comunicazione: TCP/IP (NetBios attivo), LAN (si consiglia: 100 Mbit/s)
- Dominio Windows
- Risoluzione nome
- .NET Framework minimo 2.0, si consiglia 3.5
- MS ActiveSync 4.2 in abbinamento a un PocketPC
- Interfaccia RS-232 e/o USB

### CLIENT (LSM BASIC, LSM BUSINESS, LSM PROFESSIONAL)

Requisiti minimi hardware

- Monitor min. 48 cm (19") (o più grande per la rappresentazione della schermata della matrice)
- Risoluzione schermo min. 1024x768, si consiglia 1280x1024
- Processore: min. 2,66 GHz (o superiore)
- Min. 2 GB di RAM (o superiore)
- Dimensioni del disco rigido circa 500 MB (durante l'installazione circa 1 GB), banca dati a seconda del volume di dati elaborati (circa 30 MB)
- MS Windows XP Prof. SP3
- MS Windows Vista (Business, Ultimate), 32 o 64 bit
- MS Windows 7 (Professional, Ultimate), 32 o 64 bit

### SERVER (SERVER DATABASE A PARTIRE DA LSM BUSINESS)

Requisiti minimi hardware

- Processore: min. 2,66 GHz (o superiore)
- Min. 2 GB di RAM (o superiore)
- Dimensioni del disco rigido circa 300 MB (durante l'installazione circa 450 MB), banca dati a seconda del volume di dati elaborati (circa 30 MB)
- MS Windows Server 2003
- MS Windows Server 2008
- MS Windows Server 2008 R2
- .NET Framework se si utilizza il CommNode Server min. 3.5
- Applicazione basata sul server: è richiesta un'approvazione sul server ADS per una directory della banca dati (per l'approvazione non occorrono diritti)

#### ΝΟΤΑ

Se si utilizzano dei firewall tra client e server, leggere attentamente il capitolo Configurazione di rete IT oppure rivolgersi all'assistenza tecnica LSM di SimonsVoss Technologies AG. Attenzione: generalmente non è consentito utilizzare il software in ambienti virtuali.

### Page 27

### 8.0 AGGIORNAMENTO DEL SOFTWARE

### 8.1. INDICAZIONI GENERALI

- L'aggiornamento deve essere eseguito contemporaneamente su tutti i componenti.
- Sul PocketPC in uso è necessario eseguire anche un aggiornamento al relativo LSM Mobile Edition.
- Per l'aggiornamento da versioni precedenti alla versione corrente, rivolgersi preventivamente al proprio rivenditore partner oppure chiamare la hotline LSM competente.
- Assicurarsi di disporre di un backup dati aggiornato e funzionante.

### Nota

Generalmente il backup della banca dati è di responsabilità del reparto IT del cliente! SimonsVoss non si assume alcuna responsabilità per backup non eseguiti, incompleti o difettosi.

Verificare a intervalli regolari se i backup creati possono anche essere eseguiti.

### 8.2. OPERAZIONI PREPARATORIE

Verificare la versione del proprio software (avviare il software, icona "punto interrogativo blu")

È possibile effettuare un aggiornamento per le seguenti versioni:

| LDB 1.52b   | = versione 1.52.707.06 |
|-------------|------------------------|
| LDB 1.53b   | = versione 1.53.707.06 |
| LSM 3.0 SP2 | = versione 3.0.10040   |

- Importare tutti i dati del PocketPC o del palmare
- Chiudere tutti i programmi SimonsVoss in corso
- Chiudere il CommNode Server (se installato)
- Salvare le banche dati correnti
- Per eseguire gli aggiornamenti, è necessario disporre di diritti di Amministratore locale
- A seconda della versione LSM, seguire le istruzioni per l'aggiornamento

### 9.0 AGGIORNAMENTO DI LOCKING SYSTEM MANAGEMENT BASIC

### 9.1. INFORMAZIONI GENERALI

Per l'aggiornamento a un'installazione LSM Basic, attenersi alla seguente procedura. Tecnicamente si tratta di un aggiornamento della GUI LSM, compresa la modifica della struttura della banca dati. La configurazione dell'Advantage Database Server non è richiesta in quanto questi componenti non vengono impiegati durante l'installazione di LSM Basic. Se si effettua un aggiornamento dalla LDB a un LSM Basic il file di dati esistente (\* .ls) deve essere importato in una nuova banca dati.

### 9.1.1 INSTALLAZIONE DI LOCKING SYSTEM MANAGEMENT

### PROCEDURA

- Installazione del software (vedere la procedura seguente)
- Installazione di Crystal Report Bugfix
- Avviare il software al termine dell'installazione
- Registrare il software
- Configurare il collegamento alla banca dati

### INSTALLAZIONE DEL SOFTWARE

- Una volta inserito il DVD del software, il browser ne visualizza il contenuto
- Nel campo Software è disponibile il link diretto al setup

In alternativa è possibile richiamare direttamente l'installazione [CDROM]:\Software\LSM3x\_BASIC\[lingua]\lsm\_setup\_basic\_3\_x\_xx.exe

- Avvio dell'installazione
- Elaborazione dei singoli passaggi

| 🛃 SimonsVoss Locking S | ystem Management Basic 3.1 (Italian) - InstallShi 🔀                                                                                                    |
|------------------------|----------------------------------------------------------------------------------------------------|
| 2                      | InstallShield Wizard per SimonsVoss Locking<br>System Management Basic 3.1 (Italian)                                                                      |
|                        | InstallShield(R) Wizard Installerà SimonsVoss Locking System<br>Management Basic 3.1 (Italian) sul computer. Per continuare,<br>scegliere Avanti.         |
| 2                      | ATTENZIONE: Questo programma è tutelato dalle leggi sul<br>copyright, dalle leggi su diriti d'autore e dalle disposizioni dei<br>trattati internazionali. |
|                        | < Indietro Avanti > Annula                                                                                                    |

Confermare con Avanti per avviare l'installazione.

### Page 29

|                                                                                                    | management baar                                                                                                    | e ser (naman)                                                                                                    | - matures marcines                                                                                                    |
|----------------------------------------------------------------------------------------------------|----------------------------------------------------------------------------------------------------|----------------------------------------------------------------------------------------------------|----------------------------------------------------------------------------------------------------|
| Contratto di licenza                                                                                                    |                                                                                                    |                                                                                                    |                                                                                                    |
| Leggere attentamente il seguente i                                                                                                    | contratto di licenza.                                                                                                    |                                                                                                    |                                                                                                    |
| CONTRATTO DI LICENZA PE<br>SimonsVoss Technologies                                                                                                    | R L'UTENTE FI<br>AG(r) SOFTWA                                                                                                    | NALE (EULA)<br>RE                                                                                                    | PER                                                                                                    |
| IMPORTANTE! LEGGERE CON                                                                                                    | ATTENZIONE:                                                                                                    | questo cont                                                                                                    | ratto di                                                                                                    |
| licenza per l'utente fi<br>Technologies MG è un co                                                                                                    | nale ("EULA")                                                                                                    | di SimonsV                                                                                                    | oss<br>o tra voi                                                                                                    |
| (persona fisica o perso                                                                                                    | na giuridica,                                                                                                    | denominata                                                                                                    | "Voi"                                                                                                    |
| nel presente EULA) e la<br>applica al prodotto sof                                                                                                    | . SimonsVoss T<br>tware di Simo                                                                                                    | echnologies<br>nsVoss Tech                                                                                                    | AG e si<br>nologies                                                                                                    |
| AG a cui è allegato, in                                                                                                    | cluso tutti i                                                                                                    | rispettiv                                                                                                    | 1                                                                                                    |
| Accetto i termini del contratto di lice                                                                                                    | nza                                                                                                    |                                                                                                    | Stampa                                                                                                    |
| O Rifiuto i termini del contratto di licer                                                                                                    | iza                                                                                                    |                                                                                                    |                                                                                                    |
| Install5hield                                                                                                    |                                                                                                    |                                                                                                    |                                                                                                    |
|                                                                                                    | < Indietro                                                                                                    | <u>Avanti &gt;</u>                                                                                                    | Annula                                                                                                    |
| 🛱 Simons¥oss Locking System                                                                                                    | Management Basi                                                                                                    | c 3.1 (Italian)                                                                                                    | - InstallShi 🔀                                                                                                    |
| Informazioni sul cliente                                                                                                    |                                                                                                    |                                                                                                    |                                                                                                    |
| Immettere i propri dati.                                                                                                    |                                                                                                    |                                                                                                    |                                                                                                    |
| Newschenker                                                                                                    |                                                                                                    |                                                                                                    |                                                                                                    |
| User                                                                                                    |                                                                                                    |                                                                                                    |                                                                                                    |
| ,<br>(                                                                                                    |                                                                                                    |                                                                                                    |                                                                                                    |
| SimonsVoss                                                                                                    |                                                                                                    |                                                                                                    |                                                                                                    |
| 1                                                                                                    |                                                                                                    |                                                                                                    |                                                                                                    |
|                                                                                                    |                                                                                                    |                                                                                                    |                                                                                                    |
|                                                                                                    |                                                                                                    |                                                                                                    |                                                                                                    |
|                                                                                                    |                                                                                                    |                                                                                                    |                                                                                                    |
|                                                                                                    |                                                                                                    |                                                                                                    |                                                                                                    |
|                                                                                                    |                                                                                                    |                                                                                                    |                                                                                                    |
| NUM IN                                                                                                    |                                                                                                    |                                                                                                    |                                                                                                    |
| InstallShield                                                                                                    |                                                                                                    |                                                                                                    |                                                                                                    |
|                                                                                                    | < Indietro                                                                                                    | J <u>A</u> vanti >                                                                                                    | Annula                                                                                                    |
| 🛃 SimonsVoss Locking System                                                                                                    | Management Basi                                                                                                    | c 3.1 (Italian)                                                                                                    | - InstallShi 🔀                                                                                                    |
| Tipo di installazione                                                                                                    |                                                                                                    |                                                                                                    | 4                                                                                                    |
| Scegliere il tipo di installazione più a                                                                                                    | idatto alle proprie esig                                                                                                    | enze.                                                                                                    |                                                                                                    |
|                                                                                                    |                                                                                                    |                                                                                                    |                                                                                                    |
| Selezionare un tipo di installazione.                                                                                                    |                                                                                                    |                                                                                                    |                                                                                                    |
| Tompleta                                                                                                    |                                                                                                    |                                                                                                    |                                                                                                    |
| Verranno installate                                                                                                    | tutte le caratteristich                                                                                                    | e del programma. I                                                                                                    | (Richiede                                                                                                    |
| 🙀 la quantità massim                                                                                                    | a di spazio su disco).                                                                                                    |                                                                                                    |                                                                                                    |
| and the second second sec                                                                                                    |                                                                                                    |                                                                                                    |                                                                                                    |
|                                                                                                    |                                                                                                    |                                                                                                    |                                                                                                    |
| Opersonalizzata                                                                                                    |                                                                                                    |                                                                                                    |                                                                                                    |
| Personalizzata     Scegliere le caratte     desiderata, Consig                                                                                                    | eristiche da installare e<br>liata agli utenti espert                                                                                                    | specificare la posi                                                                                                    | zione                                                                                                    |
| O Personalizzata<br>Scegliere le caratte<br>desiderata. Consig                                                                                                    | eristiche da installare e<br>liata agli utenti espert                                                                                                    | : specificare la posi<br>i.                                                                                                    | zione                                                                                                    |
| O Personalizzata<br>Scegliere le caratte<br>desiderata. Consig                                                                                                    | eristiche da installare e<br>liata agli utenti espert                                                                                                    | e specificare la posi<br>I.                                                                                                    | zione                                                                                                    |
| O Personalizzata<br>Sceglere le caratte<br>desiderata. Consig                                                                                                    | eristiche da installare e<br>liata agli utenti espert                                                                                                    | e specificare la posi<br>I.                                                                                                    | zione                                                                                                    |
| Cersonalizzata<br>Sceglere le caratte<br>desiderata. Consig<br>InstallSheid                                                                                                    | eristiche da installare e<br>liata agli utenti espert                                                                                                    | specificare la posi                                                                                                    | zione                                                                                                    |
| Personalizzata<br>Scepiere le caratt<br>desiderata. Consig                                                                                                    | eristiche da installare e<br>liata agli utenti espert<br>< I <u>n</u> dietro                                                                                                    | specificare la posi<br><u>Avanti &gt;</u>                                                                                                    | zione                                                                                                    |
| Personalizzata     Scepiere le caratt     desiderata. Consig  Instalitield                                                                                                    | vistiche da installare e<br>liata agli utenti espert<br>< I <u>n</u> dietro<br>Management Basi                                                                                                    | specificare la posi<br>i.<br><u>Avanti &gt;</u><br>c 3.1 (Italian)                                                                                                    | zione<br>Annulla                                                                                                    |
| Personalizzata     Scepiere le carate     desiderata. Consg  InstallSheid      Pronta per l'installazione del pr                                                                                                    | ristiche da installare e<br>liata agli utenti espert<br>< I <u>n</u> dietro<br>Management Basi<br>ogramma                                                                                                    | , specificare la posi<br><u>Avanti &gt;</u><br>c 3.1 (Italian)                                                                                                    | zione<br>Annulla                                                                                                    |
| Personalizzata     Scepiere le carate     desiderata. Consig  InstallSheid      Pronta per l'installazione del pre     La procedura guidata à pronta per tangatore                                                                                                    | ristiche da installare e<br>liata agli utenti espert<br><u>&lt; Indietro</u><br>Management Basti<br>ogramma<br>iniziare finstallazione.                                                                                                    | , specificare la posi<br><u>Avanti &gt;</u><br>c 3.1 (Italian)                                                                                                    | zione Annula InstallShi                                                                                                    |
| Cersonalizzata     Scepiere le caratt     desiderata. Consig InstallSheld      Construction     Construction     Constructin     Construction     Construction     Construction     Constru  | ristiche da installare e<br>liata agli utenti espert<br><u>e Indietro</u><br>Management Basi<br>Digramma<br>inidere l'Installazione.                                                                                                    | specificare la posi<br><u>Avanti &gt;</u><br>c 3.1 (Italian)                                                                                                    | aione                                                                                                    |
| Cersonalizzata     Sceglere le caratt     desiderata. Conig  Instalibied      SimonsVoss Locking System      Pronta per l'installazione del pro     La procedura guidata è pronta per      Sceglere Installa per iniziare l'instale                                                                                                    | vristiche da installare e<br>liata agli utenti espert<br>< I <u>n</u> detro<br>Management Basti<br>ggramma<br>iniziare l'Installazione,<br>lazione,                                                                                                    | specificare la posi<br><u>Avanti &gt;</u><br>c 3.1 (Italian)                                                                                                    | alone Annula InstallShi                                                                                                    |
| Personalizzata     Scepiere le caratt     desiderata. Conig  Installäheld      Pronta per l'installazione del pri     La procedura guidata è pronta per     Scegiere Installa per iniziare finstal     Per rivedro e modificare qualsati     Per rivedro e modificare qualsati                                                                                                    | vistiche da installare e<br>liata agli utenti espert<br><u>&lt; Indetro</u><br>Management Basi<br>Iniziere Installazione.<br>Inzione.<br>mpostazione di installa                                                                                                    | r specificare la posi<br><br><br><br>                                                                                                    | aione Annula InstallShi 🔀                                                                                                    |
| Cersonalizzata     Sceglere le caratt     desiderata. Conig  Installshield      Pronta per l'installazione del pri La procedura guidata è pronta per      Sceglere Installa per iniciare l'install     Per riveder o modificare quidata                                                                                                    | ristiche da installare e<br>liata agli utenti espert<br><u>stradetro</u><br>Management Basi<br>agramma<br>liniziare finstalazione.<br>lazione.<br>mostazione di installazione.                                                                                                    | specificare la posi<br>,<br><u>Avanti &gt;</u><br>c 3.1 (Hallian)<br>zzione, fare clic su                                                                                                    | aione Annuila InstallShi X                                                                                                    |
| Personalizzata     Sceglere le caratt     desiderata. Conig       Metallisheid      SimonsVoes Locking System      Pronta per l'installazione del pro     La procedura guidata è pronta per     Sceglere Installa per iniziare finidal     Per rivedere o modificare qualsiasi     Sceglere Annula per usche dala per                                                                                                    | vistiche da installare e<br>liaita agli utenti espert<br><u>&lt; Indetro</u><br>Management Basi<br>ogramma<br>Iniziare finstalladione.<br>Iazione.<br>Iazione.<br>Iazione di installadione di installa                                                                                                    | specificare la posi<br><u>Avanti &gt;</u>                                                                                                    | alone Annulla InstallShi X Indetro.                                                                                                    |
| Personalizzata     Sceglere le caratt     desiderata. Conig  Installibled      SimonsVoss Locking System      Pronta per l'installazione del pro     La procedura guidata è pronta per      Sceglere Installa per iniziare l'install      Per rivedere o modificare quaksasi     Sceglere Annula per uscre dala per                                                                                                    | vistiche da installare e<br>liata agli utenti espert<br><u>e Indetro</u><br>Management Basi<br>agramma<br>iniziare Installazione.<br>Inzione.<br>Inzione.<br>Inzone.<br>Inzone.                                                                                                    | specificare la posi                                                                                                    | alone Annulla Indietro.                                                                                                    |
| Personalizzata     Scepiere le caratt     desiderata. Conig  Installithed      Pronta per l'installazione del pri La procedura guidata è pronta per Scegiere Installa per iniziare finstal     Per rivedera o modificare qualsiasi     Scegiere Annulla per uscire dala per                                                                                                    | vistiche da installare e<br>liata agli utenti espert<br>( <u>Indetro</u><br>Management Bast<br>gramma<br>inister Installazione.<br>Inazione.<br>mpostazione di installazione.<br>insoredura guidata.                                                                                                    | specificare la posi<br><u>Avanti &gt;</u>                                                                                                    | done Annula Indetro.                                                                                                    |
| Cersonalizzata     Sceglere le caratt     desiderata. Conig  InstallSheld      Pronta per l'Installazione del pro     La procedura guidata è pronta per     Sceglere Installa Per insiare finatal     Pri natala Per uscire dala pi                                                                                                    | ristiche da installare e<br>liata agli utenti espert<br>< I <u>ndetro</u><br>Management Basil<br>ggramma<br>Iniziare Installazione.<br>Iazione.<br>Iazione.                                                                                                    | specificare la posi<br>,<br>,<br><u>Avanti &gt;</u><br>c 3.1 (Italian)<br>zione, fare dic su                                                                                                    | aione Annula InstallShi, X Indetro.                                                                                                    |
| Personalizzata     Sceglere le caratt     desiderata. Corig       Montalisticat      SimonsVoes Locking System      Pronta per l'installazione del pro     La procedure quidata è pronta per     Sceglere Installa per insiare finital     Per rivedere o modificare qualsiasi     Sceglere Annulla per uscire dalla per                                                                                                    | vistiche da installare e<br>liaita agli utenti espert<br><u>&lt; Indetro</u><br>Management Basi<br>bgramma<br>iniziare finstallazione.<br>Iazione.<br>Iazione.<br>Iazione.<br>Iazione. installazione.                                                                                                    | specificare la posi                                                                                                    | alone Annulta InstallShi                                                                                                    |
| Cersonalizzata     Sceglere le caratt     desiderata. Corsig      SimonsVoss Locking System      Pronta per l'installazione del pro     La procedura guidata è pronta per      Sceglere Installa per iniziare l'instal      Per rivedere o modificare quaksasi     Sceglere Annulla per uscire dalla pe                                                                                                    | vistiche da installare e<br>liata agli utenti espert<br>( <u>Indetro</u><br>Management Basi<br>Agramma<br>Iniziare Installazione.<br>Inzione.<br>Inzione.<br>Inzone.<br>Inzone.                                                                                                    | specificare la posi                                                                                                    | alone Amuella InstallShi X Indietro.                                                                                                    |
| Personalizzata     Sceglere le caratt     desiderata. Conig  InstallSheid  Pronta per l'installazione del pri La procedura guidata è pronta per Sceglere Installa per inciare finstal Per rivedera o modificare quidiasi Sceglere Annulla per uscire dala pe                                                                                                    | vistiche da installare e<br>liata agli utenti espert<br>( <u>Indetro</u><br>Management Bast<br>gramma<br>inister Installazione.<br>Inazione.<br>mpostazione di installazione.<br>Inzione.<br>mpostazione di installazione.                                                                                                    | specificare la posi<br><u>Avanti &gt;</u>                                                                                                    | done Annula InstallShi,                                                                                                    |
| Cersonalizzata     Sceglere le caratt     desiderata. Conig  InstallSheld      Pronta per l'Installazione del pro     La procedura guidata è pronta per     Sceglere Installa per insiziare finitate     Per rivedere o modificare qualsitati     Sceglere Annula per uscire dalla pe     InstallSheld                                                                                                    | vistiche da installare e<br>liela agli utenti espert<br><a href="mailto:spertment"><a href="mailto:spertment">spertment</a><br/><a href="mailto:spertment">spertment</a><br/><a href="mailto:spertment">spertment</a><br/><a href="mailto:spectra">spertment</a><br/><a href="mailto:spectra">spertment</a><br/><a href="mailto:spectra">spertment</a><br/><a href="mailto:spectra">spertment</a><br/><a href="mailto:spectra">spertment</a><br/><a href="mailto:spectra">spertment</a><br/><a href="mailto:spectra">spectra</a><br/><a href="mailto:spectra">spectra</a><br/><a hre<="" td=""><td>specificare la posi</td><td>alone Annula InstallShi, X</td></a></a>                                                                                                    | specificare la posi                                                                                                    | alone Annula InstallShi, X                                                                                                    |
| Cersonalizzata     Sceglere le caratt     desiderata. Corigi      SimonsVoes Locking System      Pronta per l'installazione del pro     La procedura guidata è pronta per     Sceglere Installa per insiare l'installa      Per rivedere o modificare qualsiasi     Sceglere Annulla per uscine della per                                                                                                    | vistiche da installare e<br>liata agli utenti espert<br><u>&lt; Indetro</u><br>Management Basi<br>ogramma<br>inisiare l'installazione.<br>Iazione.<br>Iazione.<br>Iazione.<br>Iazione.<br>Iazione.<br>Iazione.<br>Iazione.<br>Iazione.<br>Iazione.<br>Iazione.<br>Iazione.<br>Iazione.                                                                                                    | specificare la posi<br><u>Avanti &gt;</u><br><b>c 3.1 (Italian)</b><br>uzione, fare cic su                                                                                                    | alone Annula InstatiShi                                                                                                    |
| Cersonalizzata     Sceglere le caratt     desiderata. Corigi      SimonsVoss Locking System      Pronta per l'installazione del pro     La procedura guidata à pronta per     Sceglere Installa per iniziare l'install     Per rivedere o modificare qualsiasi     Sceglere Annula per uscre dala pr      InstallSheid                                                                                                    | vistiche da installare e<br>lata agli utenti espert<br><a href="mailto:spectro"></a> Inderto<br>Management Basi<br>Agramma<br>iniziare Installazione.<br>Inzione.<br>Inzio                                                                                                    | specificare la posi                                                                                                    | alone Annulla Indietro. Annulla                                                                                                    |
| Personalizzata     Sceglere le caratt     desiderata. Corsig  InstallSheld  InstallSheld  Insta | vistiche da installare e<br>liata agli utenti espert<br>( <u>Indetro</u><br>Management Basi<br>Inziare Installazione.<br>Inzione.<br>Inzione.<br>Inzione.<br>Inzione.<br>Inzione.<br>Inzione.<br>Inzione.<br>Inzione.<br>( <u>Indetro</u><br>Management Basi                                                                                                    | specificare la posi<br>Avanti ><br>c 3.1 (Italian)<br>adore, fare clc su<br>jinstala<br>c 3.1 (Italian)                                                                                                    | done  Annula  InstallShi X  Annula  Annula  InstallShi X                                                                                                    |
| Cersonalizzata     Sceglere le caratt     desiderata. Corsig  InstallSheld  Pronta per l'Installazione del pr La procedura guidata è pronta per Sceglere Installa per insiziare finala Per rivate a cuidata Per installa per uscre dala p InstallSheld  InstallSheld  I | vistiche da installare e<br>liela agli utenti espert<br>( <u>Indetro</u><br>Management Basi<br>ogramma<br>inidare finstalladone.<br>Iazione.<br>mpostazione di installa<br>cocedura guidata.<br>( <u>Indetro</u><br>Management Basi<br>stallShield Wizari                                                                                                    | specificare la posi<br>c 3.1 (Italian)<br>usione, fare clc su<br>prestala<br>c 3.1 (Italian)<br>c 3.1 (Italian)                                                                                                    | alone Annula InstallShi, X Indetro.                                                                                                    |
| Cersonalizzata     Sceglere le caratt     desiderata. Corigi      SimonsVoes Locking System      Pronta per l'installazione del pro     La procedura guidata è pronta per     Sceglere Installa per iniziare l'initia      Per rivedere o modificare qualsiasi     Sceglere Annula per uscre dala pe      InstallSheid      InstallSheid                                                                                                    | vistiche da installare e<br>leita agli utenti espert<br><a href="mailto:spiratespiratespira&lt;/td&gt;&lt;td&gt;specificare la posi&lt;br&gt;Avanti &gt;&gt;&lt;br&gt;c 3.1 (Italian)&lt;br&gt;zione, fare dic su&lt;br&gt;instala&lt;br&gt;c 3.1 (Italian)&lt;br&gt;d completata&lt;/td&gt;&lt;td&gt;alone Annulla InstatiShi X Indetro. Annulla Annulla Indetro.&lt;/td&gt;&lt;/tr&gt;&lt;tr&gt;&lt;td&gt;Personalizzata     Scegiere le caratt     desiderata. Corigi      SimonsVoes Locking System      Pronta per l'installazione del pro     La procedura guidata è pronta per      Scegiere Installa per insizare finista      Per rivedere o modificare qualsiasi      Scegiere Annulla per uscre della pr      InstallSheid      SimonsVoes Locking System      InstallSheid      SimonsVoes Locking System      InstallSheid&lt;/td&gt;&lt;td&gt;vistiche da installare e&lt;br&gt;lata agli utenti espert&lt;br&gt;&lt;a href=" mailto:spert"=""><a href="mailto:spert">spert</a><br/><a href="mailto:spert">spert</a><br/><a href="mailto:spert">spert:spert:spert</a><br/><a href="mailto:spert">spert:spert:spert:spert:spert</a><br/><a href="mailto:spert">spert:spert:spert:spert:spert:spert:spert"&gt;spert:spert:spe</a></a> | specificare la posi<br>Avanti ><br>C 3.1 (Italian)<br>actione, fare dic su<br>c 3.1 (Italian)<br>C 3.1 (Italian)<br>d completata                                                                                                    | alone Annula Indetro. Annula Annula Indetro.                                                                                                    |
| Cersonalizzata     Scepiere le caratt     Scepiere le caratt     Scepiere le caratt     Scepiere le caratt     SimonsYoes Locking System      Prota per l'installazione del pr      La procedura guidata è pronta per      Scepiere Installa per uscre dala pi      Scepiere Annulla per uscre dala pi      Scepiere Annula per uscre dala pi      Scepiere Annulla per u | vistiche da installare e<br>lata agli utenti espert<br>(Indertro<br>Management Basi<br>gramma<br>iniziare Installazione.<br>Iazione.<br>mpostazione di installa<br>ocedura guidata.<br>(Indertro<br>Management Basi<br>stallShield Wizzam<br>tallShield Wizzam                                                                                                    | specificare la posi<br>Avanti ><br>c 3.1 (Italian)<br>storne, fare clic su<br>instala<br>c 3.1 (Italian)<br>c 3.1 (Italian)<br>d completata<br>mpletato Instalace<br>mert Basic 3.1 (Italian)                                                                                                    | alone  Armula  InstallShi  Armula  Armula  InstallShi  InstallShi  Insta                                                                                                    |
| Cersonalizzata     Scopiere le caracta     Scopiere le caracta     Scopiere le caracta     Scopiere le caracta     SimonsVoss Locking System     Pronta per l'installazione del pr     La procedura guidata à pronta per     Scopiere Installa per insizie finicia     Printagliazione del pr     Scopiere Annulla per uscre dalla p     Installisheid                                                                                                    | visitiche da installare e<br>liela agli utenti espert<br><a href="mailto:spertmans.com">spertmans.com</a><br>spramma<br>inidare Installazione.<br>Iazione.<br>mpostazione di installa<br>cocedura guidata.<br><a href="mailto:spectras.com">spertmans.com</a><br>mpostazione di installa<br>cocedura guidata.<br><a href="mailto:spectras.com">spectras.com</a><br>spramma<br>indare Installazione.<br>mpostazione di installa<br>cocedura guidata.<br><a href="mailto:spectras.com">spectras.com</a><br>spramma<br>mpostazione di installa<br>cocedura guidata.<br><a href="mailto:spectras.com">spectras.com</a><br>spramma<br>mpostazione di installa<br>cocedura guidata.<br><a href="mailto:spectras.com">spectras.com</a><br>spramma<br>cocedura guidata.<br><a href="mailto:spectras.com">spectras.com</a><br>spramma<br>cocedura guidata.<br><a href="mailto:spectras.com">spectras.com</a><br>spramma<br>cocedura guidata.<br><a href="mailto:spectras.com">spectras.com</a><br>spramma<br>cocedura guidata.<br><a href="mailto:spectras.com">spectras.com</a><br>spramma<br>cocedura guidata.<br><a href="mailto:spectras.com">spectras.com</a><br>spramma<br>cocedura guidata.<br><a href="mailto:spectras.com">spectras.com</a><br>spramma<br>cocedura guidata.<br><a href="mailto:spectras.com">spectras.com</a><br>spramma<br>cocedura guidata.<br><a href="mailto:spectras.com">spectras.com</a><br>spramma<br>cocedura guidata.<br><a href="mailto:spectras.com">spectras.com</a><br>spramma<br>cocedura guidata.<br><a href="mailto:spectras.com">spectras.com</a><br>spramma<br>cocedura guidata.<br><a href="mailto:spectras.com">spectras.com</a><br>spramma<br>cocedura guidata.<br><a href="mailto:spectras.com"></a> spectras.com<br>spramma<br>spramma                                                                                                    | specificare la posi<br>Avanti ><br>c 3.1 (Italian)<br>izione, fare clc su<br>izione, fare clc su<br>izi | alone  Annula  InstallShi, X  Annula  Indetro.  Annula  InstallShi, X  InstallShi, X  InstallShi, X                                                                                                    |
| Personalizzata     Scegiere le caracta     SimonsVoes Locking System     Pronta per l'installazione del pro     La procedura guidata è pronta per     Scegiere Installa per iniziare l'iniziare     Per rivedere o modificare qualsiasi     Scegiere Annula per uscre dalla per     InstallSheid                                                                                                    | vistiche da installare e<br>leita agli utenti espert<br><a href="mailto:spiratione"><a href="mailto:spiratione"><a href="mailto:spiratione"><a href="mailto:spiratione"></a><br/>leita agli utenti espert<br/><a href="mailto:spiratione"><a href="mailto:spiratione"><a href="mailto:spiratione"></a><br/>leita agli utenti espert<br/>leita agli utenti espert<br/>leita agli utenti e</a></a></a></a></a>                                                                                                    | specificare la posi<br>Avanti >><br>c 3.1 (Italian)<br>zione, fare dic su<br>installa<br>c 3.1 (Italian)<br>d completata<br>mpletato Installacat<br>are Base 3.1 (Italian)                                                                                                    | alone Annula InstallShi X Indetro. Annula Indetro. InstallShi X Indetro. InstallShi X Indetro. InstallShi X Indetro.                                                                                                    |
| Personalizzata     Scegiere le caracta     desiderata. Corigi      SimonsVoss Locking System      Pronta per l'installazione del pro     La procedura guidata è pronta per      Scegiere Installa per iniziare l'installe      Scegiere Annulla per uscre dalla pr      Install5heid      Install5heid      SimonsVoss Locking System      Install5heid      Install5heid                                                                                                    | vistiche da installare e<br>liata agli utenti espert<br><a href="mailto:spert"><a href="mailto:spert">mailto:spert</a><br/><a href="mailto:spert">spert</a><br/><a href="mailto:spert">spert</a><br/><a href="mailto:spert">spert</a><br/><a href="mailto:spectra">spert</a><br/><a href="mailto:spectra">spert</a><br/><a href="mailto:spectra">spert</a><br/><a href="mailto:spectra">spert</a><br/><a href="mailto:spectra">spert:spectra</a><br/><a href="mailto:spectra">spert:spectra</a><br/><a href="mailto:spectra">spert:spectra</a><br/><a href="mailto:spectra">spert:spectra</a><br/><a href="mailto:spectra">spert:spectra</a><br/><a href="mailto:spectra">spectra</a><br/><a href="mailto:spectra">spectra</a><br/><a href="mailto:spectra">spectra</a><br/><a href="mailto:spectra">spectra</a><br/><a href="mailto:spectra">spectra</a><br/><a href="mailto:spectra">spectra</a><br/><a href="mailto:spectra">spectra</a><br/><a href="mailto:spectra">spectra</a><br/><a href="mailto:spectra">spectra</a><br/><a href="mailto:spectra">spectra</a><br/><a href="mailto:spectra">spectra</a><br/><a href="mailto:spectra&lt;/a&gt;&lt;br&gt;&lt;a href=" mailto:spectra"="">spectra</a><br/><a a="" href="mailto:spectra&lt;/a&gt;&lt;br&gt;&lt;a href=" mailto:spectra<=""><br/><a a="" href="mailto:spectra&lt;/a&gt;&lt;br&gt;&lt;a href=" mailto:spectra<=""><br/><a href="mailto:spectra&lt;/a&gt;&lt;br&gt;&lt;a href=" mailto:spectra<="" td=""><td>specificare la posi<br/>Avanti &gt;<br/>c 3.1 (Italian)<br/>acione, fare dic su<br/>interstale<br/>c 3.1 (Italian)<br/>d completato<br/>mpletato finstalea<br/>sudare, suddta.</td><td>alone  Annula  InstallShi  Annula  Indetro.  Annula  Indetro.  Annula  InstallShi  InstallShi  Install</td></a></a></a></a></a></a></a></a></a></a></a></a></a></a></a></a></a></a>                                                                                                    | specificare la posi<br>Avanti ><br>c 3.1 (Italian)<br>acione, fare dic su<br>interstale<br>c 3.1 (Italian)<br>d completato<br>mpletato finstalea<br>sudare, suddta.                                                                                                    | alone  Annula  InstallShi  Annula  Indetro.  Annula  Indetro.  Annula  InstallShi  InstallShi  Install                                                                                                    |
| Cersonalizzata     Scegiere le caratt     Scegiere le caratt     Scegiere le caratt     SimonsVoes Locking System     Pronta per l'installazione del pr     La procedura guidata è pronta per     Scegiere Installa per inciare finata     Per viete en omdirce quidata è pronta per     Scegiere Annulla per uscre data pe     Scegiere Annulla per uscre data pe     Installsheid                                                                                                    | vistiche da installare e<br>liata agli utenti espert<br>(Indenti espert<br>Annagement Basi<br>gramma<br>inisiare Installazione.<br>Iazione.<br>mpostazione di installa<br>ocedura guidata.<br>(Indetro<br>Kanagement Basi<br>stallShield Wizam<br>taliShield Wizam ha oger<br>p per uscire dalla proc                                                                                                    | specificare la posi<br>Avanti ><br>c 3.1 (Italian)<br>storne, fare clic su<br>instales<br>c 3.1 (Italian)<br>c 3.1 (Italian)<br>d completata<br>mpletato Installat<br>dura guidata.                                                                                                    | alone  Armula  InstallShi  Armula  Armula  InstallShi  InstallShi  Insta                                                                                                    |
| Cersonalizzata     Scopiere le caratt     Scopiere le caratt     Scopiere le caratt     SimonsVoss Locking System     Pronta per l'installazione del pr     La procedura guidata è pronta per     Scopiere Installa per insize finidat     Per rivedere o modificare qualsiati     Scopiere Annula per usore dala p      InstaliSheid                                                                                                    | vistiche da installare e<br>liaita agli utenti espert<br><a href="mailto:spertmans.com">spertmans.com</a><br>Anagement Basi<br>Agramma<br>initare Installazione.<br>Iazione.<br>Iazione.<br>Iazione.<br>(< 1 <u>n</u> detro<br>(< 1 <u>n</u> detro<br>Management Basi<br>stallShield Wizarn<br>tallShield Wizarn<br>tallShield Wizarn Managere<br>per usche dalla proc                                                                                                    | specificare la posi<br>Avanti ><br>c 3.1 (Italian)<br>azione, fare clc su<br>instala<br>c 3.1 (Italian)<br>(Instala<br>c 3.1 (Italian)<br>d completata<br>mpletato Instalaca<br>erel Basic 3.1 (Italian)                                                                                                    | alone  Annula  InstatiShi X  Indetro.  Annula  InstatiShi X  InstatiShi X  InstatiShi X                                                                                                    |
| Personalizzata     Scopiere le caratt     Scopiere le caratt     Scopiere le caratt     SimonsVoes Locking System     Pronta per l'installazione del pro     La procedura guidata è pronta per     Scopiere Installa per iniziare l'iniziar     Per rivedere o modificare qualsiasi     Scopiere Annula per uscre dala pe      InstallSheid                                                                                                    | vistiche da installare e<br>liaita agli utenti espert<br><a href="mailto:spinitum"><a href="mailto:spinitum"><a href="mailto:spinitum"><a href="mailto:spinitum"><a href="mailto:spinitum"><a href="mailto:spinitum"><a href="mailto:spinitum">&gt;<a href="mailto:spinitum">&gt;<a href="mailto:spinitum">&gt;<a href="mailto:spinitum">&gt;</a>&gt;</a>&gt;</a>&gt;</a>&gt;</a>&gt;</a>&gt;</a>&gt;</a>&gt;</a>&gt;</a> >>>>>>>>>>>>>>>>>>>>>>>>>>>>>>>>>>>>>>>>>>>>>>>>>>>> <td>specificare la posi<br/>Avanti &gt;&gt;<br/>c 3.1 (Italian)<br/>zione, fare cic su<br/>interals<br/>c 3.1 (Italian)<br/>d completata<br/>mpletato Installac<br/>are Base 3.1 (Italian)</td> <td>alone Annula InstatiShi X Indetro. Annula Indetro. InstatiShi X Indetro. InstatiShi X Indetro. InstatiShi X Indetro.</td>                                                                                                    | specificare la posi<br>Avanti >><br>c 3.1 (Italian)<br>zione, fare cic su<br>interals<br>c 3.1 (Italian)<br>d completata<br>mpletato Installac<br>are Base 3.1 (Italian)                                                                                                    | alone Annula InstatiShi X Indetro. Annula Indetro. InstatiShi X Indetro. InstatiShi X Indetro. InstatiShi X Indetro.                                                                                                    |
| Personalizzata     Scegiere le caracta     Sesioner le caracta     Sesioner le caracta     SimonsVoes Locking System     Pronta per l'installazione del pro     La procedura guidata è pronta per     Scegiere Installa per iniziare l'installe     Per rivedere o modificare qualsiasi     Scegiere Annulla per uscre dalla pr      InstallSheid                                                                                                    | vistiche da installare e<br>liata agli utenti espert<br>( <u>Indetro</u><br>Management Basi<br>organma<br>iniziare Installazione.<br>Iazione.<br>mpostazione di installa<br>cocedura guideta.<br>( <u>Indetro</u><br>Management Basi<br>stallShield Witzer<br>tallShield Witzer dha ogen<br>p per usche dalla proc                                                                                                    | specificare la posi<br>Avanti ><br>c 3.1 (Italian)<br>adone, fare dic su<br>interstala<br>c 3.1 (Italian)<br>d completata<br>mpletato finstalaa<br>edura guidata.                                                                                                    | alone  Annula  Indetro.  Annula  Indetro.  InstallShi X  Indetro.  InstallShi X  Indetro.                                                                                                    |
| Cersonalizzata     Scepiere le caratt     SimonsVoss Locking System      Prota per l'installazione del pr     La procedura guidata è pronta per      Scepiere Installa per insiare l'initiale     Privitali e modificae quidata è pronta per      Scepiere Annulla per uscre dala pi      InstallSheid                                                                                                    | visitche da installare e<br>liela agli utenti espert<br>(< I <u>n</u> detro<br>Management Basi<br>ggramma<br>inidare l'installazione.<br>mpostasione di installa<br>inidare l'installazione.<br>mpostasione di installa<br>inidare l'installazione.<br>(< I <u>n</u> detro<br>Management Basi<br>stallShield Wizard<br>stallShield Wizard<br>stallShield Wizard<br>stallShield Wizard                                                                                                    | specificare la posi<br>c 3.1 (Italian)<br>c 3.1 (Italian)<br>uzione, fare clc su<br>izione, fare clc su<br>i <u>restala</u><br>c 3.1 (Italian)<br>d completata<br>mpletalo finatolac<br>mpletalo finatolac                                                                                                    | alone  Annula  InstallShi X  Annula  Indetro.  Annula  InstallShi X  InstallShi X                                                                                                    |
| Cersonalizzata     Scopiere le caratt     Scopiere le caratt     Scopiere le caratt     SimonsVoss Locking System     Pronta per l'installazione del pr     La procedura quidata è pronta per     Scopiere Installa per insizie finidat     Per rivedere o modificare qualsiasi     Scopiere Annula per usore dala p      InstaliSheid                                                                                                    | vistiche da installare e<br>liela agli utenti espert<br><a href="mailto:spertmans.com">spertmans.com</a><br>vigramma<br>iniziare finstallazione.<br>lazione.<br>mpostazione di installazione.<br>lazione.<br>(< 1 <u>n</u> detro<br><b>Management Basi</b><br><b>stallShield Wizart</b><br><b>stallShield Wizart</b><br>tallShield Wizart ha co<br>king System Managere<br>per usche dalla proc                                                                                                    | specificare la posi<br>Avanti >><br>c 3.1 (Italian)<br>azione, fare clc su<br>azione, fare clc su<br><u>instalac</u><br>c 3.1 (Italian)<br>d completata<br>mpletato Instalac<br>mpletato Instalac                                                                                                    | alone  Annula  InstallShi,,, X  Indetro.  Annula  InstallShi,,, X  InstallShi,,, X  Install |
| Personalizzata     Scopiere le caratt     Scopiere le caratt     Scopiere le caratt     Scopiere le caratt     Scopiere Installazione del pro     La procedura guidata è pronta per     Scopiere Installa per insiziare finetal     Per rivedere o modificare qualsiasi     Scopiere Annulla per uscre dalla per     InstallSheld                                                                                                    | vistiche da installare e<br>leita agli utenti espert<br><a href="mailto:spertman"><a href="mailto:spertman"><a href="mailto:spertman"><a href="mailto:spertman"><a href="mailto:spertman"></a><br/>/&gt; ////////////////////////////////</a></a></a></a>                                                                                                    | specificare la posi<br>Avanti >><br>c 3.1 (Italian)<br>zione, fare dic su<br>i Iretalla<br>c 3.1 (Italian)<br>d completata<br>mpletako finet allas<br>meter Bosic 3.1 (Italian)                                                                                                    | alone Annula InstatiShi X Indetro. Annula Indetro. InstatiShi X Indetro. InstatiShi X Indetro.                                                                                                    |

Leggere le condizioni di licenza e accettarle. Quindi selezionare Avanti.

Immettere le informazioni relative all'utente, quindi selezionare Avanti.

Confermare quindi con Avanti.

Confermare con Installa.

Confermare con Fine per terminare l'installazione.

### 9.1.2 INSTALLAZIONE DI CRYSTAL REPORTS BUGFIX

#### PROCEDURA

- Una volta inserito il DVD del software, il browser ne visualizza il contenuto
- Nel campo Software è disponibile il link diretto al setup

In alternativa è possibile richiamare direttamente l'installazione [CDROM]:\ Software\ LSM3x\_BASIC\Crystal\_HotFix11\setup.exe

- Avvio dell'installazione
- Elaborazione dei singoli passaggi

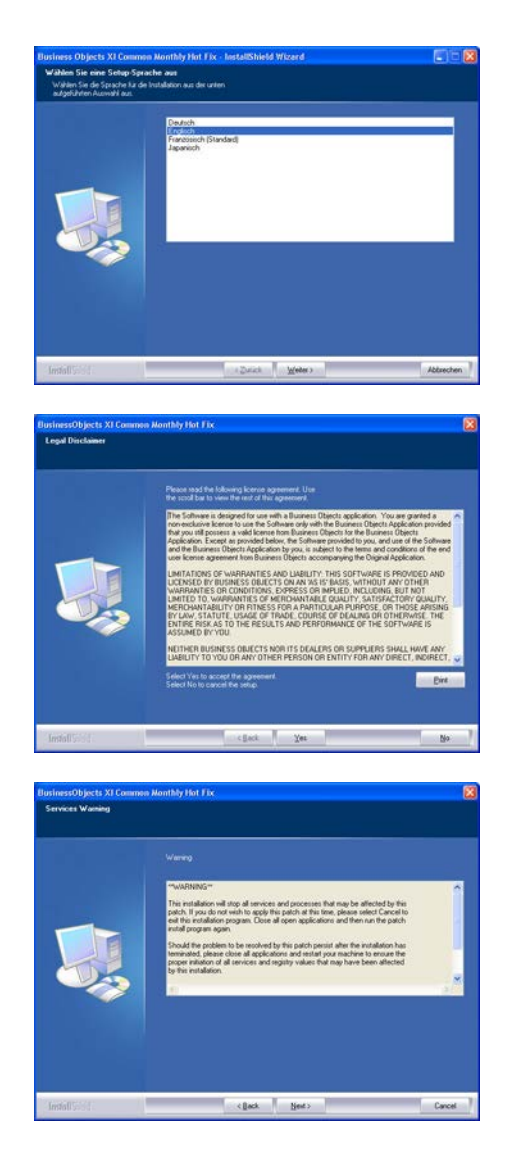

Confermare con Avanti per avviare l'installazione.

Leggere le condizioni di licenza e accettarle. Quindi selezionare Sì.

Quindi selezionare Avanti.

### Page 31

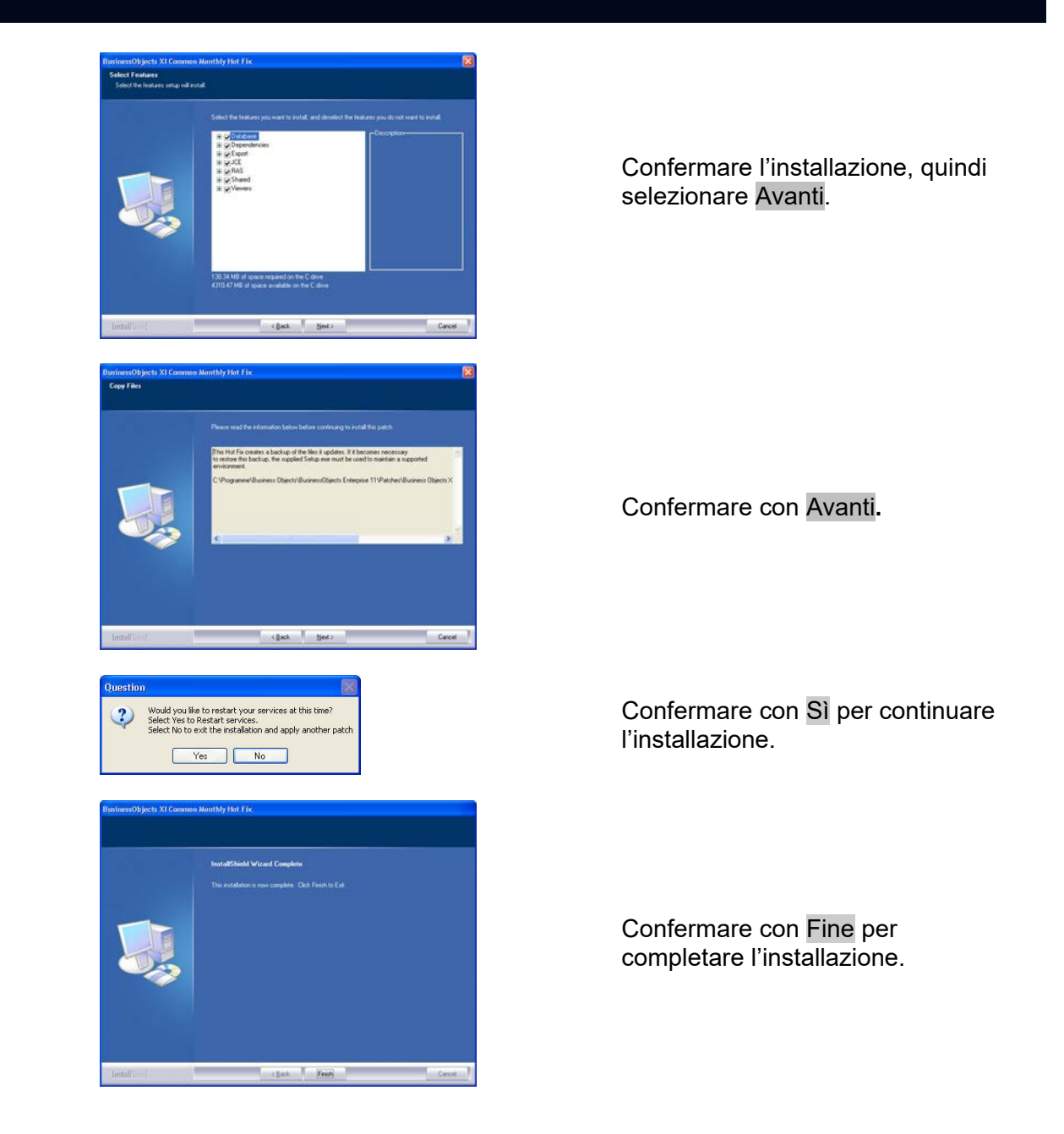

### 9.2. LICENZE E REGISTRAZIONE

### PROCEDURA

- Avviare il software al termine dell'installazione
- La voce di menu OGuida ORegistrazione consente di accedere alla finestra di dialogo di registrazione

### Page 32

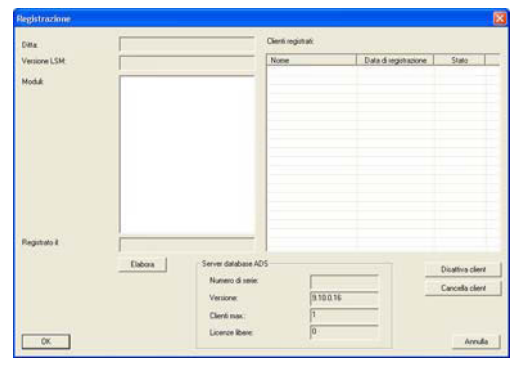

 
 Disk
 Friendrichen Technologien All; Hollow
 Editation en der Statute eine einer einigen auf der Statute eine einer einigen auf der Statute einer einigen auf der Statute einer einigen auf der Statute einer einigen auf der Statute einer einigen auf der Statute einer einigen auf der Statute einer einigen auf der Statute einigen auf der Statute einigen auf der

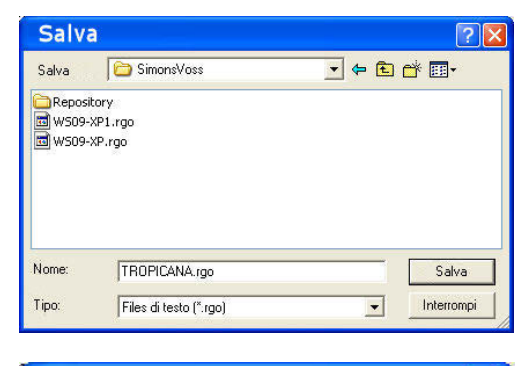

 LockSysMgr

 Creare un nuovo codice di registrazione?

 Sì
 No

Questa schermata contiene informazioni sulle licenze correnti. Selezionare Modifica per accedere alla finestra di dialogo delle licenze.

Alla prima registrazione, in questa schermata è necessario immettere i dati del cliente. Selezionare l'edizione e gli eventuali moduli acquistati. Premere Crea codice di registrazione per creare il file con i dati di registrazione.

Selezionare una posizione di memorizzazione per il file di registrazione.

Confermare il messaggio per creare un nuovo codice di registrazione.

In funzione della versione in uso, inviare questo file con il nome del rivenditore specializzato al seguente indirizzo e-mail:

### LSM Basic Edition:

registration@simons-voss.de

A partire da LSM Business Edition: lsm-support@simons-voss.de

Da SimonsVoss riceverete un file di licenza con cui abilitare il software tramite Esegui file di licenza.

### Page 33

| 1 | Accenzonei<br>L'ultima richiesta di registrazione (effettuata il 2010.08.27 01:55) non è stata confermata.<br>Se si inchiede una nuova registrazione, la conferma per il vecchio ordine<br>non viene più accettata).<br>Conza nalegado un cuovo codice di vecicitazione? |
|---|----------------------------------------------------------------------------------------------------|
|   | Si No                                                                                                    |

| LockSys | :Mgr 🛛 🔀                                                            |
|---------|---------------------------------------------------------------------|
| ⚠       | La chiave di registrazione inserita non è adatta all'ultimo ordine! |
|         | ОК                                                                  |

Questo messaggio viene visualizzato se è già stato richiesto, ma non ancora attivato un codice di registrazione.

Questo messaggio viene visualizzato nel caso in cui, dopo la creazione della richiesta di registrazione, sia stata creata un'altra richiesta ed ora si intenda immettere una registrazione per la prima richiesta.

### Page 34

### 9.3. ACQUISIZIONE DEI DATI SULLA DISPONIBILITA E BACKUP

#### 9.3.1 ACQUISIZIONE DELLA BANCA DATI (DA VERSIONE LSM 3.0)

Quando si accede a una banca dati proveniente dalla versione 3.0, questa viene adattata automaticamente al nuovo schema della banca dati e può essere utilizzata con la versione 3.1.

Nota

Dopodiché non è più possibile aprire la banca dati con una versione precedente.

### 9.3.2 IMPORTAZIONE DELLA BANCA DATI (LDB)

### PROCEDURA

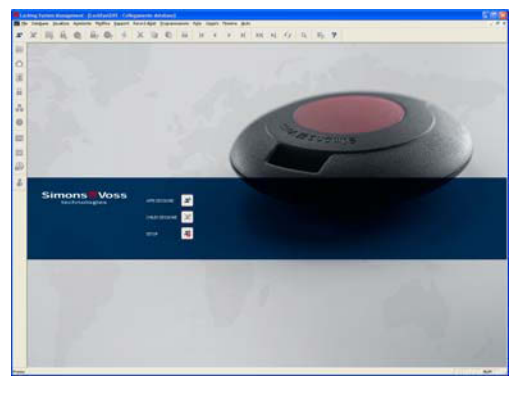

Settop

Banca dali

Alaz

Preiropotazione predefinia

Preiropotazione

Nazvo

Armula

Promina

OK

Enteco

Armula

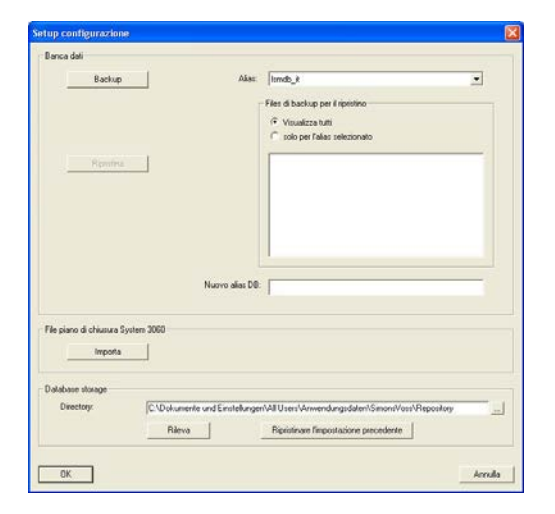

Avviare il software. Nella finestra di avvio di LSM selezionare Setup per configurare il collegamento alla banca dati.

Selezionare Ampliato.

Selezionare Importa.

### Page 35

| Alfra                                                                                                    |
|----------------------------------------------------------------------------------------------------|
| Allas                                                                                                    |
| Numeral and the second second se                                                                                                    |
| Jismdb                                                                                                    |
| OK Annulla                                                                                                    |
|                                                                                                    |
|                                                                                                    |
|                                                                                                    |
|                                                                                                    |
| Cerca in: Cerca in: Cerca |
| Campione Is                                                                                                    |
|                                                                                                    |
|                                                                                                    |
|                                                                                                    |
|                                                                                                    |
| Nome: Campione Apri                                                                                                    |
| Tipe: [] - Interromoj                                                                                                    |
|                                                                                                    |
|                                                                                                    |
|                                                                                                    |
| Immisione password                                                                                                    |
|                                                                                                    |
| D                                                                                                    |
| Password:                                                                                                    |
|                                                                                                    |
| 04 04                                                                                                    |
|                                                                                                    |
|                                                                                                    |
|                                                                                                    |
|                                                                                                    |
| Password impianto di chiusura                                                                                                    |
| Password impianto di chiusura                                                                                                    |
| Password impianto di chiusura                                                                                                    |
| Password impianto di chiusura                                                                                                    |
| Password impianto di chiusura 🛛 🗙 Campione Password:                                                                                                    |
| Password impianto di chiusura                                                                                                    |
| Password impianto di chiusura X<br>Campione<br>Password: XXXXXXXXXXX<br>OK Annulla                                                                                                    |
| Password impianto di chiusura 🔀 Campione Password:            Vieweenee           OK                                                                                                    |
| Password impianto di chiusura 🔀 Campione Password: ************************************                                                                                                    |
| OK     Arrifulia       Password impianto di chiusura     Impianto di chiusura       Campione     Impianto       Password:     Impianto       OK     Annulla                                                                                                    |
| Password implanto di chiusura  Campione Password:  DK Annulla  Importa piano di chiusura System3060                                                                                                    |
| OK       Arinula         Password impianto di chiusura       Impianto di chiusura         Campione       Impianto         Password:       Impianto         OK       Annulla         Importa piano di chiusura System3060       Impianto         Importa piano di chiusura System3060       Impianto         Importa piano di chiusura System3060       Impianto                                                                                                    |
| Password impianto di chiusura  Campione  Password:  K  K  K  K  K  K  K  K  K  K  K  K  K                                                                                                    |
|                                                                                                    |
|                                                                                                    |
|                                                                                                    |
|                                                                                                    |
|                                                                                                    |
|                                                                                                    |

Immettere un nuovo alias per la banca dati. Con il pulsante Utilizza come impostazione predefinita è possibile impostare la banca dati come predefinita.

Selezionare la copia di backup del file per la pianificazione della chiusura LDB e confermare con Apri.

Immettere la password del file.

Immettere la password dell'impianto di chiusura.

Selezionare le varianti di importazione desiderate. Confermare con Avvia conversione. La selezione può variare a seconda dei dati disponibili. Pertanto si consiglia di eseguire dapprima diverse impostazioni di prova, quindi di eseguire l'importazione con le relative impostazioni.

### Page 36

| Importa piano di chiusura System3060 🛛 🛛 🕅        |
|---------------------------------------------------|
|                                                   |
|                                                   |
| Salva                                             |
|                                                   |
| Pronto                                            |
|                                                   |
|                                                   |
| UN                                                |
|                                                   |
|                                                   |
| LockSysMgr                                        |
|                                                   |
| Importazione conclusa con successo. Ricollegarsi. |
| (OK]                                              |

Al termine della conversione, confermare con OK.

Confermare con OK e connettersi alla nuova banca dati.

### 9.3.3 SALVATAGGIO E RIPRISTINO DELLA BANCA DATI (LSM BASIC)

| ekup Akis: [undo_2*<br>- Field Shackup per il rjostno<br>(* Visualize tutt)<br>(* solo per faint extensionato |   |
|----------------------------------------------------------------------------------------------------|---|
| - Files di backup per l'inpristino<br>(° Visualizza tutti<br>(° solo per fallas selezionato                   |   |
| In Visualizza futi                                                                                            |   |
| C solo per l'allas selezionato                                                                                |   |
|                                                                                                    |   |
| minu                                                                                                    | - |
|                                                                                                    |   |
|                                                                                                    |   |
|                                                                                                    |   |
|                                                                                                    |   |
|                                                                                                    |   |
|                                                                                                    | - |
| Nuovo alias D0:                                                                                               |   |
|                                                                                                    |   |
|                                                                                                    |   |
| sura System 3060                                                                                              |   |
| ware System 2000<br>ponta                                                                                     |   |
| nua System 2060<br>posta                                                                                      |   |
| soura System 3060<br>postas                                                                                   |   |
| mus a System 3060 ports C.Workumente and EinstelungerWAIUser/Verwendungsdater/Simont/Vers/Peportagy           |   |
|                                                                                                    |   |

PROCEDURA

Richiamando il setup ampliato con Ampliato, è possibile specificare la posizione di memorizzazione locale della banca dati. Qui vengono salvati anche i backup dei dati. Creare un backup tramite il pulsante Backup; per il ripristino utilizzare il pulsante Ripristina.

### Page 37

### 9.3.4 AGGIORNAMENTO DEL COMMNODE SERVER

#### PROCEDURA

- Cliccare con il tasto sinistro del mouse sul pulsante Start di Windows
- Selezionare la voce di menu Esegui
- Nella finestra di dialogo "Apri" immettere il comando [CDROM]:\Software\LSM3x\_BASIC\[lingua]\commnode\_setup\_3\_x\_xx.exe e confermare
- Seguire le istruzioni visualizzate
- Al termine dell'installazione è necessario eseguire anche il file "install\_CommNodeSvr.bat" dalla cartella di installazione C:\Programmi\SimonsVoss\CommNodeSvr\_3\_x
- Nella finestra di dialogo "Apri", immettere il comando *services.msc* e confermare
- Cliccare con il tasto destro del mouse sul servizio "SimonsVoss CommNode Server", "Proprietà"
- Verificare che il servizio "SimonsVoss CommNode Server" venga avviato

### INSTALLAZIONE DEL SOFTWARE

- Una volta inserito il DVD del software, il browser ne visualizza il contenuto
- Nel campo Software è disponibile il link diretto al setup

In alternativa è possibile richiamare direttamente l'installazione [CDROM]:\Software\LSM3x\_BASIC\[lingua]\commode\_setup\_3\_x\_xx.exe

- Avvio dell'installazione
- Elaborazione dei singoli passaggi

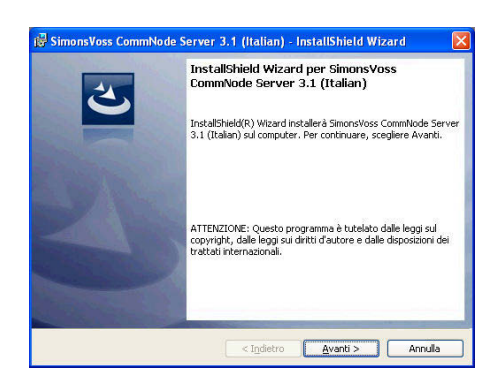

Confermare con Avanti per avviare l'installazione.

### Page 38

| Contratto di licenza                                                                                                    | S 805 225                                                                                                    |                                                                                          |                                                                                                    | 1                                                   |   |
|----------------------------------------------------------------------------------------------------|----------------------------------------------------------------------------------------------------|------------------------------------------------------------------------------------------|----------------------------------------------------------------------------------------------------|-----------------------------------------------------|---|
| Leggere attentamente il seguente co                                                                                                    | ntratto di licenza.                                                                                                    |                                                                                          |                                                                                                    |                                                     | 2 |
| CONTRATTO DI LICENZA PER<br>SimonsVoss Technologies                                                                                                    | L'UTENTE F<br>AG(r) SOFTW                                                                                                    | INALE (F<br>ARE                                                                          | ULA) P                                                                                                    | ER                                                  |   |
| IMPORTANTEL LEGGERE CON                                                                                                    | ATTENZIONE                                                                                                    | questo                                                                                   | contra                                                                                                    | tto di                                              |   |
| licenza per l'utente fir                                                                                                    | ale ("EULA"                                                                                                    | ) di Sin                                                                                 | onsVos                                                                                                    | 13                                                  |   |
| Technologies AG è un cor                                                                                                    | tratto lega                                                                                                    | lmente v                                                                                 | alido                                                                                                    | tra voi                                             |   |
| nel presente EULA) e la                                                                                                    | SimonsVoss                                                                                                    | Technolo                                                                                 | gies A                                                                                                    | Gesi                                                |   |
| applica al prodotto soft                                                                                                    | ware di Sim                                                                                                    | onsVoss                                                                                  | Techno                                                                                                    | logies                                              |   |
| AG a cui è allegato, inc                                                                                                    | luso tutti                                                                                                    | i rispe                                                                                  | ttivi                                                                                                    |                                                     | j |
| Accetto i termini del contratto di licen                                                                                                    | za                                                                                                    |                                                                                          | (                                                                                                    | Stampa                                              | ו |
| Rifiuto i termini del contratto di licenz                                                                                                    | а                                                                                                    |                                                                                          | 8                                                                                                    |                                                     |   |
|                                                                                                    |                                                                                                    |                                                                                          |                                                                                                    |                                                     |   |
|                                                                                                    | < Indiatro                                                                                                    | - Aven                                                                                   | H S                                                                                                    | Appula                                              |   |
|                                                                                                    | C triddero                                                                                                    |                                                                                          |                                                                                                    | Printing                                            |   |
|                                                                                                    |                                                                                                    |                                                                                          |                                                                                                    |                                                     |   |
| SimonsVoss CommNode Serve                                                                                                    | r 3.1 (Italian)                                                                                                    | InstallShi                                                                               | ield Wiz                                                                                                    | ard 🛛                                               | × |
| Informazioni sul cliente                                                                                                    |                                                                                                    |                                                                                          |                                                                                                    | 4                                                   |   |
| Immettere i propri dati.                                                                                                    |                                                                                                    |                                                                                          |                                                                                                    | C                                                   |   |
|                                                                                                    |                                                                                                    |                                                                                          |                                                                                                    |                                                     | 4 |
| Nome utente:                                                                                                    |                                                                                                    |                                                                                          |                                                                                                    |                                                     |   |
| Juser                                                                                                    |                                                                                                    |                                                                                          |                                                                                                    |                                                     |   |
| Società:                                                                                                    |                                                                                                    |                                                                                          |                                                                                                    |                                                     |   |
| SimonsVoss                                                                                                    |                                                                                                    |                                                                                          |                                                                                                    |                                                     |   |
|                                                                                                    |                                                                                                    |                                                                                          |                                                                                                    |                                                     |   |
|                                                                                                    |                                                                                                    |                                                                                          |                                                                                                    |                                                     |   |
|                                                                                                    |                                                                                                    |                                                                                          |                                                                                                    |                                                     |   |
|                                                                                                    |                                                                                                    |                                                                                          |                                                                                                    |                                                     |   |
|                                                                                                    |                                                                                                    |                                                                                          |                                                                                                    |                                                     |   |
|                                                                                                    |                                                                                                    |                                                                                          |                                                                                                    |                                                     |   |
|                                                                                                    |                                                                                                    |                                                                                          |                                                                                                    |                                                     |   |
|                                                                                                    |                                                                                                    |                                                                                          |                                                                                                    |                                                     |   |
|                                                                                                    | < Indietro                                                                                                    | <u>Avan</u>                                                                              | ti >                                                                                                    | Annulla                                             |   |
|                                                                                                    |                                                                                                    |                                                                                          |                                                                                                    |                                                     |   |
|                                                                                                    |                                                                                                    |                                                                                          |                                                                                                    |                                                     |   |
| 26                                                                                                    |                                                                                                    |                                                                                          |                                                                                                    |                                                     |   |
| ₿ SimonsVoss CommNode Serve                                                                                                    | r 3.1 (Italian)                                                                                                    | - InstallShi                                                                             | ield Wiza                                                                                                    | ard (                                               | × |
| SimonsVoss CommNode Serve                                                                                                    | r 3.1 (Italian)                                                                                                    | - InstallShi                                                                             | ield Wiza                                                                                                    | ard (                                               | × |
| SimonsVoss CommNode Serve<br>Tipo di installazione<br>Scegiere il tipo di installazione più ad                                                                                                    | r 3.1 (Italian)<br>atto alle proprie es                                                                                                    | - InstallShi                                                                             | ield Wiza                                                                                                    | ard (                                               | × |
| SimonsVoss CommNode Serve<br>Tipo di installazione<br>Scegliere il tipo di installazione più ad                                                                                                    | r 3.1 (Italian)<br>atto alle proprie es                                                                                                    | - InstallShi<br>igenze.                                                                  | ield Wiza                                                                                                    | ard (                                               | × |
| SimonsVoss CommNode Serve<br>Tipo di installazione<br>Sceglere il tipo di installazione più ad<br>Selezionare un tipo di installazione.                                                                                                    | r 3.1 (Italian)<br>atto alle proprie es                                                                                                    | - InstallShi<br>igenze.                                                                  | ield Wiza                                                                                                    | ard (                                               |   |
| SimonsVoss CommNode Serve<br>Tipo di installazione<br>Sceglere il tipo di installazione più ad<br>Selezionere un tipo di installazione.                                                                                                    | r 3.1 (Italian)<br>atto alle proprie es                                                                                                    | - InstallShi<br>igenze.                                                                  | ield Wiz                                                                                                    | ard (                                               |   |
| SimonsVoss CommNode Serve<br>Tipo di installazione<br>Sceglere II tpo di installazione più ad<br>Selezionare un tipo di installazione.<br>© ComPE                                                                                                    | r 3.1 (Italian)<br>atto alle proprie es                                                                                                    | - InstallShi<br>igenze.                                                                  | ield Wiza                                                                                                    | ard (                                               |   |
| SimonsVoss CommNode Serve<br>Tipo di installazione<br>Sceglere il tipo di installazione più ad<br>Selezionare un tipo di installazione.<br>© Complete<br>Verranno installaze ti<br>la quantità massima                                                                                                    | r 3.1 (Italian)<br>atto alle proprie es<br>utte le caratterístic<br>di spazio su disco).                                                                                                    | - InstallShi<br>igenze.<br>the del progra                                                | ield Wiza<br>amma. (Ric                                                                                                    | ard (                                               |   |
| SimonsVoss CommNode Serve<br>Tipo di installazione<br>Sceglere II tipo di installazione, più ad<br>Selezionare un tipo di installazione,<br>Complete<br>Uerranno installaze ti<br>la quantità massima                                                                                                    | r 3.1 (Italian)<br>atto alle proprie es<br>utte le caratteristic<br>di spazio su disco).                                                                                                    | - InstallShi<br>igenze.<br>the del progra                                                | i <mark>eld Wiz</mark> i<br>amma. (Ric                                                                                                    | ard (                                               |   |
| SimonsVoss CommNode Serve<br>Tipo di installazione<br>Sceglere II tipo di installazione più ad<br>Selezionare un tipo di installazione.<br>Completa<br>Verranno installazi ti<br>la quantità massima<br>O Personalizzata                                                                                                    | r 3.1 (Italian)<br>atto alle proprie es<br>utte le caratteristic<br>di spazio su disco).                                                                                                    | - InstallShi<br>igenze,<br>the del progra                                                | <mark>ield Wiz</mark> a<br>amma. (Ric                                                                                                    | ard (                                               |   |
| SimonsVoss CommNode Serve Tipo di installazione Sceglere il tpo di installazione più ad Selezionare un tpo di installazione. Completa Uerranno installate t La quantità massima O Personalizzata C Sceglere le caratteri                                                                                                    | r 3.1 (Italian)<br>atto alle proprie es<br>utte le caratterístic<br>di spazio su disco).<br>stiche da installare                                                                                                    | e InstallShi<br>igenze.<br>the del progra                                                | ield Wiza<br>amma. (Ric                                                                                                    | ard (                                               |   |
| SimonsVoss CommNode Serve Tipo di installazione Sceglere il tpo di installazione, Selezionare un tpo di installazione, Complete Verranno installate t la quantà massima Dersonalizzata Sceglere le caracteri desiderata. Consiglia                                                                                                    | r 3.1 (Italian)<br>atto alle proprie es<br>utte le caratteristis<br>di spazio su disco).<br>stiche da installare<br>sta agli utenti espe                                                                                                    | e InstallShi<br>Igenze.<br>the del progra<br>e specificare<br>rti.                       | eld Wiza<br>amma, (Ric<br>: la posizior                                                                                                    | ard (                                               | × |
| SimonsVoss CommNode Serve<br>Tipo di installazione<br>Sceglere II tipo di installazione, biù ad<br>Selezionare un tipo di installazione.<br>Complete<br>Verranno installaze ti<br>la quantità massima<br>O personalizzata<br>Sceglere le caratteri<br>desiderata. Consiglia                                                                                                    | r 3.1 (Italian)<br>atto alle proprie es<br>utte le caratterístic<br>di spazio su disco).<br>stiche da installare<br>ta agli utenti espe                                                                                                    | <mark>InstallShi</mark><br>Igenze,<br>the del progra<br>e specificare<br>tti.            | eld Wiza<br>smma. (Ric<br>: la posizior                                                                                                    | hiede                                               |   |
| SimonsVoss CommNode Serve<br>Tipo di installazione<br>Sceglere II itpo di installazione più ad<br>Selezionare un tipo di installazione.<br>© Complete<br>Ila quantità massima<br>O Personalizzata<br>Sceglere le caratteri<br>desiderata. Consiglio                                                                                                    | r 3.1 (Italian)<br>atto alle proprie es<br>utte le caratteristic<br>di spazio su disco).<br>stiche da installare<br>ta agli utenti espe                                                                                                    | e specificare                                                                            | enma. (Ric<br>Ia posizior                                                                                                    | hiede                                               |   |
| SimonsVoss CommNode Serve<br>Tipo di installazione<br>Sceglere il tpo di installazione più ad<br>Selezionare un tpo di installazione.<br>© Completa<br>Uerranno installate t<br>la quantità massima<br>O Personalizzata<br>Sceglere le caratteri<br>desiderata. Consiglia                                                                                                    | r 3.1 (Italian)<br>atto alle proprie es<br>utte le caratteristic<br>di spazio su disco).<br>stiche da installare<br>ta agli utenti espe                                                                                                    | - InstallShi<br>igenze.<br>the del progra<br>e specificare<br>rti.                       | entra (Ric<br>anna (Ric                                                                                                    | hiede                                               |   |
| Selezionare un tipo di installazione Selezionare un tipo di installazione Completa Completa                                                                                                    | r 3.1 (Italian)<br>atto alle proprie es<br>utte le caratteristic<br>di spaaio su disco).<br>stiche da installare<br>ta agli utenti espe                                                                                                    | • InstallShi<br>igenze.<br>the del progra<br>e specificare<br>tti.                       | eld Wiza<br>amma. (Ric                                                                                                    | hiede                                               |   |
| SimonsVoss CommNode Serve<br>Tipo di installazione<br>Sceglere II itpo di installazione più ad<br>Selezionare un tipo di installazione.<br>Completa<br>User Verranno installazio<br>La quantità massima<br>O Personalizzata<br>Sceglere le caratteri<br>desiderata. Consiglio                                                                                                    | r 3.1 (Italian)<br>atto alle proprie es<br>utte le caratteristic<br>di spasso su disco).<br>stiche da installare<br>sta agli utenti espe<br>< t <u>o</u> detro                                                                                                    | - InstallShi<br>igenze.<br>he del progra<br>e specificare<br>rti.                        | eld Wiza<br>amma. (Ric<br>la posizion                                                                                                    | ard (<br>biede<br>ne<br>Annulla                     |   |
| SimonsVoss CommNode Serve<br>Tipo di installazione<br>Sceglere Il tipo di installazione più ad<br>Selezionare un tipo di installazione.<br>© Complete<br>Warranno installazio ti<br>in quantità massima<br>© Personalizzata<br>Sceglere le caratteri<br>desiderata. Consiglia<br>stallSheld                                                                                                    | r 3.1 (Italian)<br>alto ale proprie es<br>utte le caratteristic<br>di spazio su disco),<br>stiche da installare<br>sta agli utenti espe<br>< Igdietro                                                                                                    | e specificare                                                                            | eld Wiza<br>amma. (Ric<br>la posizion<br>ti >                                                                                                    | hiede<br>hiede                                      |   |
| Selezionare un tipo di installazione<br>Sceglere il tipo di installazione, più ad<br>Selezionare un tipo di installazione,<br>Selezionare un tipo di installazione,<br>Selezionare un tipo di installazione,<br>Selezionare un tipo di installazione,<br>Selezionare un tipo di installazione,<br>Selezionare un tipo di installazione,<br>Selezionare un tipo di installazione,<br>Seglere la caratteri<br>desiderata, Consiglia<br>set diShield                                                                                                    | r 3.1 (Italian)<br>atto ale proprie es<br>utte le caratteristic<br>di spaaio su disco),<br>stiche da installare<br>sta agli utenti espe<br>< I <u>n</u> dietro                                                                                                    | e specificare                                                                            | enma. (Ric                                                                                                    | hiede<br>Annulla                                    |   |
| SimonsVoss CommNode Serve Tipo di installazione Sceglere II tipo di installazione, Complete Complete C                                                                                                    | r 3.1 (Italian)<br>atto alle proprie es<br>uste le caratteristica<br>di spaco su disco).<br>stiche da installare<br>sta agli utenti espe<br><igdetro< td=""><td>e specificare<br/>the del progra</td><td>ield Wizz<br/>amma. (Ric<br/>la posizion<br/>ti &gt;</td><td>ard (<br/>thede<br/>ne<br/>Annulla<br/>ard</td><td></td></igdetro<>                                                                                                    | e specificare<br>the del progra                                                          | ield Wizz<br>amma. (Ric<br>la posizion<br>ti >                                                                                                    | ard (<br>thede<br>ne<br>Annulla<br>ard              |   |
| SimonsVoss CommNode Serve Tipo di installazione Seceliere II tipo di installazione più ad Selezionare un tipo di installazione. Completa Completa C                                                                                                    | r 3.1 (Italian)<br>atto alle proprie es<br>utte le caratteristica<br>di spano su disco).<br>stiche da installare<br>sta agli utenti espe<br>< indietro<br>r 3.1 (Italian)                                                                                                    | e specificare                                                                            | leld Wiz<br>amma. (Ric<br>la posizion<br>xi ><br>la posizion                                                                                                    | hiede<br>ne<br>Annulia                              |   |
| SimonsVoss CommNode Serve Tipo di installazione Seelere in tipo di installazione, Selezionare un tipo di installazione, Completa Ustranno installazi Personalizzata Personalizzata Seelere le caratter desiderata. Consigle  statistived SimonsVoss CommNode Serve Pronta per l'installazione del proo                                                                                                    | r 3.1 (Italian)<br>atto ale proprie es<br>utte le caratteristic<br>di spano su disco),<br>stiche da installare<br>sta agli utenti espe<br>< <u>ingdietro</u><br>r 3.1 (Italian),<br>prome Trod dialore                                                                                                    | InstallShi<br>igenze.<br>the del progra<br>e specificare<br>tti.<br><u>Avan</u>          | ield Wizz<br>amma. (Ric<br>la posizior                                                                                                    | ard hiede<br>hee<br>Annulla                         |   |
| SimonsVoss CommNode Serve<br>Tipo di installazione<br>Sceglere II itpo di installazione,<br>Completa<br>Completa<br>C | r 3.1 (Italian)<br>atto alle proprie es<br>utte le caratteristica<br>di spasio su disco).<br>stiche da installare<br>stiche da installare<br>(< <u>Igdietro</u><br>r 3.1 (Italian)<br>pramma<br>isiare finstallazione                                                                                                    | e InstallShi<br>igenze.<br>he del progra<br>e specificare<br>ti.<br><u>Avan</u>          | eld Wizz<br>amma. (Ric<br>la posizion<br>ti >                                                                                                    | ard (<br>thiede<br>ne<br>Annulia                    |   |
| SimonsVoss CommNode Serve Tipo di installazione Sceglere II tipo di installazione più ad Selezionare un tipo di installazione, Completa Completa Co                                                                                                    | r 3.1 (Italian)<br>atto ale proprie es<br>utte le caratteristica<br>di spaso su disco):<br>stiche da installare<br>stabe da installare<br>(sigdetro<br>r 3.1 (Italian))<br>pramma<br>isiare Installazione<br>cione.                                                                                                    | InstallSh<br>Igenze.<br>the del program<br>e specificare<br><u>Aven</u><br>InstallSh     | eld Wizz<br>amma. (Ric<br>la posizion<br>ti > (                                                                                                    | ard hiede                                           |   |
| SimonsVoss CommNode Serve Tipo di installazione Seelera oli tipo di installazione, Selezionare un tipo di installazione, Completa Completa Complet                                                                                                    | r 3.1 (Italian)<br>atto alle proprie es<br>utte le caratteristic<br>di spaalo su disco),<br>stiche da installare<br>sta agli utenti espe<br><u>r 3.1 (Italian)</u><br><b>iranma</b><br>isiare finstallazione<br>ajone.                                                                                                    | InstallShi<br>ligenze.<br>• specificare<br>InstallShi                                    | eld Wizz<br>emma. (Ric<br>la posizion<br>ti > (                                                                                                    | ard hiede<br>hiede<br>ard Annulla                   |   |
| SimonsVoss CommNode Serve<br>Tipo di installazione<br>Sceglere II itpo di installazione più adi<br>Selezionare un tipo di installazione.<br>Complete<br>Complete<br>Complete<br>Complete<br>Complete<br>Complete<br>Complete<br>Complete<br>Complete<br>Complete<br>Secglere II to di installazione<br>Complete<br>Sceglere Installazione del prog<br>La procedura guidata è pronta per initiare l'installa<br>Per rivedere o modificare qualitatie<br>Personali per initiare l'installa<br>Per rivedere o modificare qualitata<br>Per rivedere o modificare qualitata<br>Per rivedere o modi                                                                                                    | r 3.1 (Italian)<br>atto alle proprie es<br>utte le caratteristica<br>di spasio su disco).<br>stiche da installara<br>stiche da installara<br>(<1gdetro<br>r 3.1 (Italian)<br>pramma<br>isiare l'installazione<br>zione.                                                                                                    | InstallShi<br>InstallShi<br>e specificare<br>InstallShi                                  | eld Wizz<br>amma. (Ric<br>la position<br>ti > ) (<br>iteld Wizz<br>clc su Ind                                                                                                    | ard (<br>thiede<br>ne<br>Annulla<br>ard (<br>letro. |   |
| SimonsVoss CommNode Serve<br>Tipo di installazione<br>Sceglere II tipo di installazione più ad<br>Selezionare un tipo di installazione.<br>Completa<br>Verranno installazione<br>Completa<br>Completa<br>Completa<br>Sceglere Installazione del prog<br>La procedura guidata è pronta per in<br>Sceglere Installazione del prog<br>La procedura guidata è pronta per in<br>Sceglere Installazione del prog<br>La procedura guidata è pronta per in<br>Sceglere Installa per instaler Installa<br>Per rivedare o modificare qualeasi in<br>Sceglere Annulla per uscre dela pro                                                                                                    | r 3.1 (Italian)<br>atto ale proprie es<br>utte le caratteristi<br>di spaso su disco).<br>stiche da installare<br>sta agli utenti espe<br>caratteristi<br>(caratteristi<br>(caratteri                                                                      | InstallShi<br>He del program<br>tu.<br>InstallShi<br>Hazone, fare                        | ield Wizz<br>amma. (Ric<br>Ia posizion<br>B≥ []<br>Ield Wizz<br>clic su Ind                                                                                                    | ard hiede<br>hiede<br>Annulia<br>ard fietro.        |   |
| SimonsVoss CommNode Serve Tipo di installazione Seelere in tipo di installazione, Selezionare un tipo di installazione, Completa Useranno installazione, Completa Useranno installazione, Completa Completa Compl                                                                                                    | r 3.1 (Italian)<br>alto ale proprie es<br>utte le caratteristic<br>di spacio su disco).<br>stiche da installare<br>sta agli utenti espe<br><u>r 3.1 (Italian)</u><br>pramma<br>tister l'installazione<br>zione.                                                                                                    | InstallShi<br>InstallShi<br>InstallShi<br>InstallShi<br>Isaione, Fare                    | eld Wizz<br>anma, (Rid<br>la position<br><u>si &gt; (</u> la di Wizz<br>eld Wizz                                                                                                    | ard hiede<br>ne<br>Annulia<br>ard de<br>lietro.     |   |
| SimonsVoss CommNode Serve<br>Tipo di installazione<br>Sceglere II itpo di installazione, più ad<br>Selezionare un tipo di installazione,<br>Completa<br>Completa<br>Comp                                                                                                    | r 3.1 (Italian)<br>atto alle proprie es<br>utte le caratteristica<br>di spasio su disco).<br>stiche da installare<br>stiche da installare<br>(< <u>1gdietro</u><br>r 3.1 (Italian)<br>pramma<br>ziore l'Installazione<br>zione.<br>postasone di netacalica<br>cedura guidata.                                                                                                    | InstallShi<br>InstallShi<br>e specificare<br>du InstallShi<br>Isalone, fare              | eld Wizz<br>amma. (Ric<br>la posizion<br>ki > ) (<br>ki > ) (<br>ki > ) | ard Annulla                                         |   |
| SimonsVoss CommNode Serve<br>Tipo di installazione<br>Sceglere Il tipo di installazione più ad<br>Selezionare un tipo di installazione.<br>Completa<br>Completa<br>Completa<br>Completa<br>Completa<br>Completa<br>Completa<br>Completa<br>Completa<br>Completa<br>Completa<br>Completa<br>Completa<br>Completa<br>Completa<br>Completa<br>Completa<br>Completa<br>Completa<br>Secglere Localizatione<br>Sceglere Installazione del prog<br>La procedura guidata è pronta per in<br>Sceglere Installa per instale<br>Per rivedare o modificare qualeiasi in<br>Sceglere Annulla per uscre dalla pro                                                                                                    | r 3.1 (Italian)<br>atto ale proprie es<br>utte le caratteristi<br>di spaso su disco).<br>stiche da installare<br>sta agli utenti espe<br>(< <u>Indetro</u><br>r 3.1 (Italian))<br>pramma<br>laiser l'installazione<br>atone.<br>postazione di insta-                                                                                                    | InstallShi<br>He del program<br>tt.<br>InstallShi<br>Hadone, fare                        | eld Wizz<br>amma. (Ric<br>la position<br>Rica (Ric<br>su Ind<br>clic su Ind                                                                                                    | ard hiede<br>ne<br>Annulia                          |   |
| SimonsVoss CommNode Serve Tipo di installazione Scellere il tipo di installazione, Selezionare un tipo di installazione, Uerranno installazione, Uerranno installazione, Uerranno installazione, Oersonalizzata Oersonalizzata Scellere le caratteri desiderata. Consigli SimonsVoss CommNode Serve Pronta per Vinstallazione del prog La procedura guidata è pronta per in Sceglere Installa per instaler linstale Der vedera eudificare quidata è prostale Sceglere Annulla per uscre dalla pro                                                                                                    | r 3.1 (Italian)<br>alto alle proprie es<br>utte le caratteristic<br>di spacio su disco).<br>stiche da installare<br>sta agli utenti espe<br><u>r 3.1 (Italian)</u><br>pramma<br>isizer l'installazione<br>zione.                                                                                                    | InstallSh<br>Ingenze.<br>+ te del progra-<br>e specificare<br>InstallSh<br>InstallSh     | eld Wizz<br>anma. (Ric<br>la position<br>33 >   <br>eld Wizz                                                                                                    | ard<br>hiede<br>ne<br>Annulla<br>ietro,             |   |
| SimonsVoss CommNode Serve<br>Tipo di installazione<br>Sceglere II itpo di installazione, più ad<br>Selezionare un tipo di installazione,<br>Completa<br>Completa<br>C             | r 3.1 (Italian)<br>atto alle proprie es<br>utte le caratteristica<br>di spasio su disco).<br>stiche da installara<br>tha agli utenti espe<br>calgidetro<br>r 3.1 (Italian)<br>pramma<br>isiare l'installazione<br>zione.                                                                                                    | InstallShi<br>ligenze.<br>e specificare<br>tit.<br>InstallShi<br>liadone, fare           | eld Wizz<br>amma. (Ric<br>la posizion<br>ti ><br>ti >                                                                                                    | ard Annulla                                         |   |
| SimonsVoss CommNode Serve<br>Tipo di installazione<br>Sceglere Il tipo di installazione più ad<br>Selezionare un tipo di installazione.<br>Completa<br>Verranno installazi ti<br>degrantità massima<br>O Personalizzata<br>Sceglere le caratter<br>desiderata. Consigli<br>Statisticatione del prog<br>La procedura guidata è pronta per in<br>Sceglere Installazione del prog<br>La procedura guidata è pronta per in<br>Sceglere Installa per instalea Pinstalea<br>Per rivedere o modificare qualaciasi in<br>Sceglere Annulla per uscire dala pro                                                                                                    | r 3.1 (Italian)<br>atto ale proprie es<br>utte le caratteristi<br>di spaso su disco).<br>stiche da installare<br>sta agli utenti espe<br>(< <u>10</u> detro<br>r 3.1 (Italian)<br>pramma<br>atone.<br>postatione di rista<br>acone.                                                                                                    | InstallShi<br>He del program<br>tt.<br>InstallShi<br>Hazone, fare                        | eld Wizz<br>amma. (Ric<br>la position<br>방우 (Ric<br>su Ind                                                                                                    | ard hiede<br>ne<br>Annulla<br>ard hietro.           | × |
| SimonsVoss CommNode Serve<br>Tipo di installazione<br>Scellere il tipo di installazione, più ad<br>Selezionare un tipo di installazione,<br>Completa<br>Verranno installazione<br>Personalizzata<br>Cersonalizzata<br>Scellere le caratteri<br>desiderata. Consigli<br>SimonsVoss CommNode Serve<br>Pronta per l'installazione del prog<br>La procedura guidata è pronta per in<br>Sceglere Installa per instalea<br>Per rivedere condiciner quistalea<br>Per visidere Annulla per uscre dalla pro                                                                                                    | r 3.1 (Italian)<br>atto alle proprie es<br>utte le caratteristic<br>di spacio su disco).<br>stiche da installare<br>sta agli utenti espe<br>cagli utenti espe<br>cagli espe<br>cagli espe<br>cag | InstallShi<br>ligenze.<br>he del progra-<br>e specificare<br>InstallShi<br>lazione, fare | eld Wizz<br>anma. (Ric<br>la position<br>33 >>   <br>eld Wizz                                                                                                    | ard hiede<br>ne<br>Annulia<br>ard de                | X |
| SimonsVoss CommNode Serve<br>Tipo di installazione<br>Sceglere il lipo di installazione, più ad<br>Selezionare un tipo di installazione,<br>Completa<br>Verranno installazione<br>La quantità massima<br>Opersonalizzata<br>Sceglere la caratter<br>desiderata. Consigli<br>Sceglere Installazione del prop<br>La procedura guidda è pronta per in<br>Sceglere Installazione del prop<br>Derivedere omodificare qualsiasi im<br>Sceglere Annulla per instale printala<br>Per rivedere o modificare qualsiasi im<br>Sceglere Annulla per uscire dala pro                                                                                                    | r 3.1 (Italian)<br>atto alle proprie es<br>utte le caratteristica<br>di spasio su disco).<br>stiche da installare<br>stata agli utenti espe<br>(<1gdetro<br>r 3.1 (Italian))<br>pramma<br>issere l'installazione<br>zione.<br>postasone di nata<br>codura guidata.                                                                                                    | InstallShi<br>InstallShi<br>e specificare<br>InstallShi<br>I.                            | eld Wizz<br>amma. (Ric<br>la posizion<br><u>si &gt; </u> [<br>eld Wizz<br>cle su Ind                                                                                                    | ard hiede<br>hiede<br>ard annulla<br>iletro.        | × |
| SimonsVoss CommNode Serve<br>Tipo di installazione<br>Sceglere II itpo di installazione più ad<br>Selezionare un tipo di installazione.<br>Complete<br>Complete<br>Complete<br>Complete<br>Complete<br>Seglere Installazione del prog<br>La procedure guidate è pronta per in<br>Sceglere Installazione del prog<br>La procedure guidate è pronta per in<br>Sceglere Installazione del prog<br>La procedure guidate è pronta per in<br>Sceglere Installazione del prog<br>La procedure guidate è pronta per in<br>Sceglere Installazione del prog<br>La procedure guidate è pronta per installazione del prog<br>La procedure guidate è pronta per installazione del prog<br>La procedure guidate è pronta per installazione del prog<br>La procedure guidate è pronta per installazione del prog<br>Sceglere Annulla per uscire dala pro                                                                                                    | r 3.1 (Italian)<br>atto alle proprie es<br>utte le caratteristi<br>di spezio su dero).<br>stiche da installare<br>sta agli utenti espe<br>( <indetro<br>r 3.1 (Italian)<br/>pramma<br/>itare finstallazione<br/>codura guideto.</indetro<br>                                                                                                    | InstallShi<br>Ingence.<br>he del program<br>tu.<br>InstallShi<br>Isalone, fare           | eld Wizz<br>anma. (Ric<br>la position<br>ti > (<br>la cla su Ind                                                                                                    | ard hiede<br>ne<br>Annulla<br>ard down and          | × |

Leggere le condizioni di licenza e accettarle. Quindi selezionare Avanti.

Immettere le informazioni relative all'utente, quindi selezionare Avanti.

Confermare quindi con Avanti.

Confermare con Installa.

Page 39

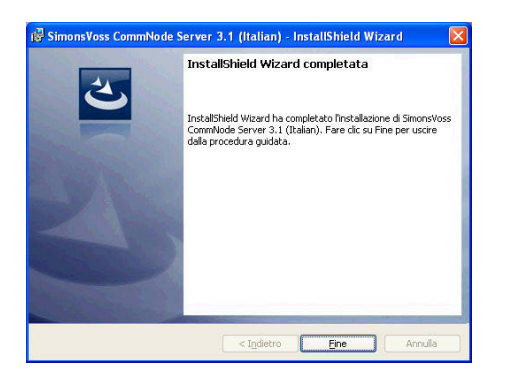

Confermare con Fine per terminare l'installazione.

### 9.3.5 RIAVVIO DEI SERVIZI

#### PROCEDURA

- START ⊃ PANNELLO DI CONTROLLO ⊃ GESTIONE ⊃ SERVIZI
  - Avviare il servizio "SimonsVoss CommNode Server"

### **10.0 SERVIZIO CLIENTI E ASSISTENZA**

### ASSISTENZA PER PRODOTTI

Per domande sui prodotti di SimonsVoss Technologies AG, i clienti possono usufruire del servizio di assistenza generale:

tel. +49 (0) 1805 78 3060

Questo servizio di assistenza telefonica non fornisce alcun supporto per il software LSM Business e Professional.

Assistenza Software

assistenza Standard

Ai clienti che hanno stipulato un contratto di assistenza a pagamento di livello standard vengono offerti anche i seguenti servizi di assistenza:

E-mail lsm-support@simons-voss.de tel. +49 (0) 1805 57 3060

### assistenza Premium

Ai clienti che hanno stipulato un contratto di assistenza a pagamento di livello premium vengono offerti anche i seguenti servizi di assistenza:

#### E-MAIL LSM-SUPPORT@SIMONS-VOSS.DE

### TEL. +49 (0) 1805 57 3060

Guida in linea Breve chiamata al servizio di assistenza telefonica LSM Avviare LSM ⊃ all'ausilio ⊃ Guida in linea SimonsVoss

### 11.0 GLOSSARIO

Questo elenco di spiegazioni non ha alcuna pretesa di esaustività.

### Α

### Abilitazione di gruppo

Le abilitazioni di gruppo consentono di abilitare diversi transponder contemporaneamente per diversi sistemi di chiusura.

### Accesso in scrittura

È il diritto di effettuare dei cambiamenti. Determinati ruoli nella gestione utente LSM, come l'utilizzo degli handheld, la gestione o la configurazione di una rete, necessitano di un accesso in scrittura nella banca dati per poter essere eseguiti.

### Allarmi

Gli allarmi possono essere utilizzati per segnalare determinati stati in tempo reale.

#### Apertura di emergenza

Procedura per aprire un sistema di chiusura senza transponder abilitati. L'apertura di emergenza è protetta da password.

### A prova di revisione

Una registrazione viene definita a prova di revisione quando le informazioni sulle modifiche in un sistema vengono archiviate nella banca dati in modo tale che possano essere ritrovate e rintracciate, che non possano essere modificate e che siano protette da contraffazione.

### С

### Casella di controllo

Possibilità di selezionare una proprietà nell'interfaccia grafica

### Е

### Elenchi degli accessi

Salvataggio dei dati dei transponder nei sistemi di chiusura con funzione di controllo accessi. Quando utilizzate questi dati fate attenzione alle relative normative vigenti in materia di diritto del lavoro e protezione dei dati.

#### Elenco dei compiti

Lista dei compiti presenti nel sistema

#### Elenco delle festività

L'elenco delle festività è un insieme di giorni festivi selezionati e viene utilizzato nei piani delle zone orarie.

#### Esportazione

Durante l'esportazione i dati selezionati del piano di chiusura vengono trasferiti nel PocketPC.

### Page 42

### Evento

Un evento è una modifica dello stato che viene segnalata al software LSM mediante la rete.

### F

### Festività

Giorno o insieme di giorni festivi consecutivi riconosciuti a livello nazionale o stabiliti dall'azienda.

### Filtro

Un filtro circoscrive la visualizzazione a determinati dati in base alle proprietà selezionate.

### G

### Gerarchia

La gerarchia è un sistema di elementi legati fra loro da un rapporto di sovraordinazione o subordinazione.

### Gruppo di transponder

Il gruppo di transponder è un insieme di vari transponder per la gestione dei diritti di gruppo.

### Gruppo orario

Un transponder può essere assegnato a un gruppo orario e, mediante un piano delle zone orarie, si può creare un accesso temporalmente limitato.

### GUI

(Graphical User Interface) interfaccia grafica utente per l'utilizzo del soft- ware.

### Н

### Handheld

Un handheld/PocketPC è un piccolo computer che può essere utilizzato per la programmazione mobile.

### I

### Impianto di chiusura

L'impianto di chiusura serve a strutturare i transponder e le porte creati e a gestire le abilitazioni di accesso.

#### Importazione

Durante l'importazione i sistemi di chiusura esportati, dopo essere stati elaborati, vengono nuovamente trasferiti nell'impianto di chiusura.

### Indirizzo di rete

Tramite l'indirizzo di rete ogni Lock- Node può essere riconosciuto in maniera univoca. Questo viene installato nella porta e viene registrato nel software come assegnato a questa porta.

### Page 43

### L

### LON

LON è un sistema di comunicazione via cavo che serve per l'automatizzazione degli edifici. I componenti SimonsVoss possono essere collegati in rete con dispositivi tecnologici e prodotti conformi a questo standard e possono essere quindi utilizzati online.

### LSM Mobile

Software per handheld/PocketPC per la gestione e la programmazione mobili del sistema di chiusura.

### Μ

### Matrice

La matrice è la rappresentazione grafica delle abilitazioni nel software LSM.

### Modalità OMRON

Tutte le varianti di prodotto possono essere azionate in modalità OMRON. Selezionate questa opzione sia nello Smart Relè che nel cilindro se desiderate che lo Smart Relè trasmetta i dati del transponder a un sistema esterno e che un comando remoto di apertura venga inviato dallo Smart Relè al cilindro quando il trasferimento viene attivato tramite il sistema esterno. Attenzione: se si utilizza questa configurazione, non è più possibile aprire il cilindro tramite il transponder! Per una descrizione più dettagliata, fate riferimento al manuale d'uso «Smart Relè».

### **MODALITÀ Overlay**

Nella modalità overlay, per ogni transponder generato vengono prenotati 8 TID (ID transponder) che vengono programmati nei sistemi di chiusura abilitati. In caso di smarrimento del primo transponder, il TID viene disattivato nel software e al nuovo transponder viene attribuito il prossimo TID della relativa riserva. Nel momento in cui il transponder viene utilizzato per aprire il sistema di chiusura, il sistema capisce che si tratta di uno dei 7 TID di riserva e disattiva il TID precedente.

### Ν

#### Necessità di programmazione

La necessità di programmazione si manifesta quando si evidenzia una divergenza tra lo stato effettivo e quello teorico tramite la modifica delle abilitazioni di accesso o delle configurazioni.

#### Nome gruppo orario

Il nome del gruppo orario è quel nome predefinito che è stato assegnato al numero del gruppo orario di un transponder.

### Numero gruppo orario

Il numero del gruppo orario di un transponder è impostabile individualmente e viene stabilito dall'amministratore. Il transponder viene accettato o rifiutato nel piano di zone orarie dei sistemi di chiusura in base a questo gruppo.

### Page 44

### Ρ

### Password

La sicurezza di una password è strettamente legata alla complessità e alla lunghezza della password stessa. In diverse parti del sistema vengono utilizzate delle password per proteggere l'impianto di chiusura.

#### Periodo di validità

Il periodo di validità è quel lasso di tempo in cui il transponder è funzionante. Oltre questo lasso di tempo, il transponder è disattivato.

### Persona

Consente di archiviare ulteriori informazioni sull'utente.

#### Piano delle zone orarie

Oggetto che garantisce la gestione temporale degli accessi nei sistemi di chiusura per i settori e i transponder. Qui si possono inserire anche gli elenchi delle festività.

### Piano di chiusura

Il piano di chiusura include tutte le informazioni relative alle abilitazioni e al sistema così come la gestione utente e può contenere più impianti di chiusura.

#### PocketPC

Un handheld/PocketPC è un piccolo computer che viene utilizzato per la programmazione mobile dei sistemi di chiusura.

#### Porta

Nella porta si possono salvare delle informazioni aggiuntive. Essa gestisce anche i sistemi di chiusura.

### R

#### Resettaggio

Durante il resettaggio i dati archiviati nell'oggetto vengono cancellati e allo stesso tempo nel software lo stato effettivo viene impostato su «non programmato».

#### Rete

La rete SimonsVoss consente di attivare direttamente i sistemi di chiusura senza bisogno di ricorrere a dispositivi di programmazione.

#### Ricerca

La ricerca consente di passare con precisione a un determinato oggetto degli impianti di chiusura o della banca dati.

### Riserva

Una riserva rappresenta il numero di ID transponder G1 nel gruppo di transponder selezionato.

### S

### Settore

Il settore è un insieme di varie porte.

### Page 45

#### Sistema di chiusura

Il termine «sistema di chiusura» si riferisce ai prodotti SimonsVoss che valutano un'abilitazione e permettono di effettuare un'apertura.

#### Supportato da banca dati

Software che archivia i dati in una struttura predeterminata, la banca dati. La banca dati degli impianti di chiusura contiene il piano di chiusura e gli impianti di chiusura stessi.

Т

### Transponder

Il transponder è la «chiave elettronica» del sistema 3060.

### W

#### WaveNet

WaveNet è una rete SimonsVoss estremamente flessibile che può utilizzare sia i collegamenti via cavo che via radio.

### Ζ

#### Zona oraria

Le zone orarie sono dei settori a cui possono avere accesso solo determinati gruppi di transponder in determinati orari.